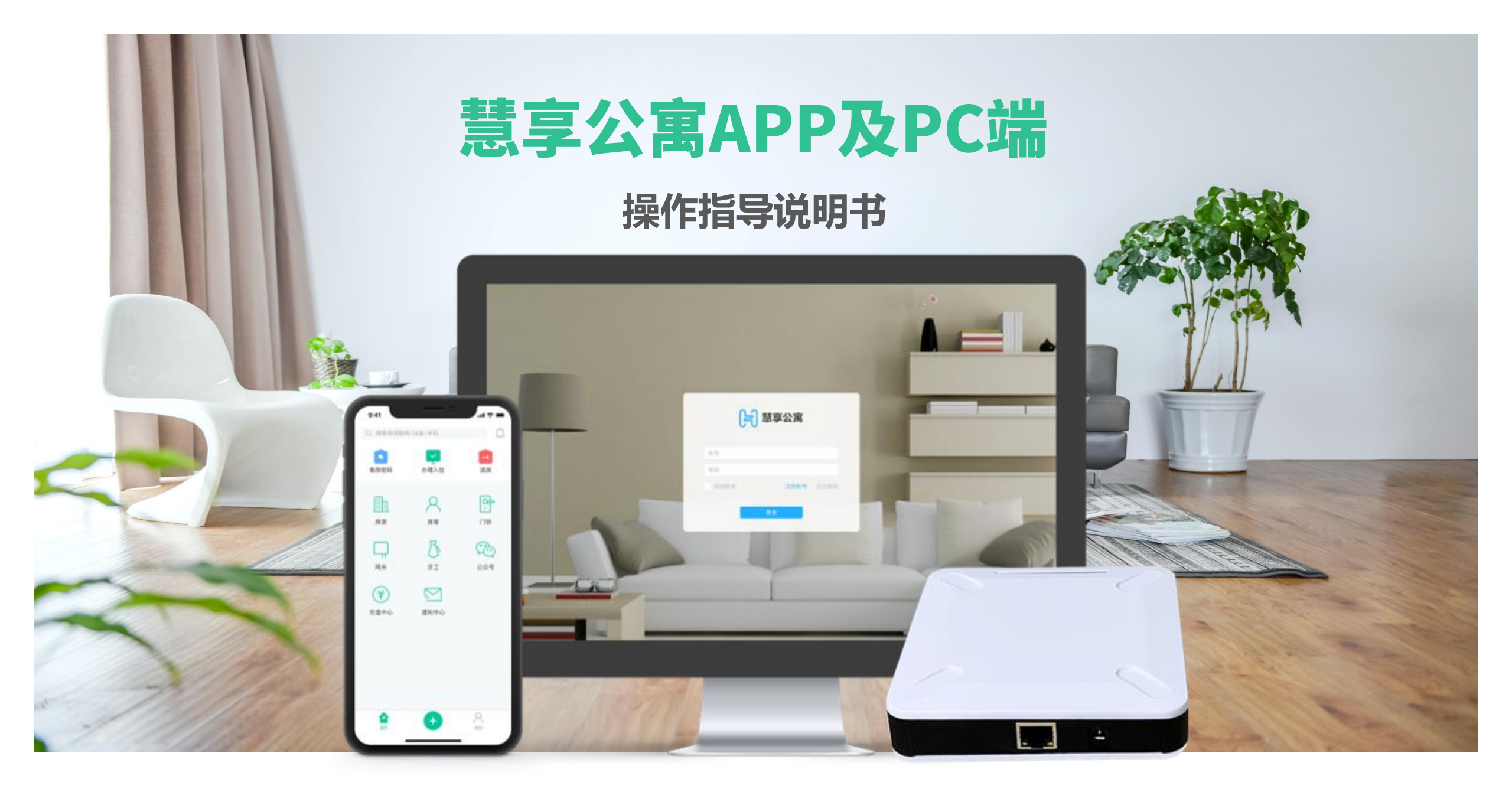

## CONTENTS

目录

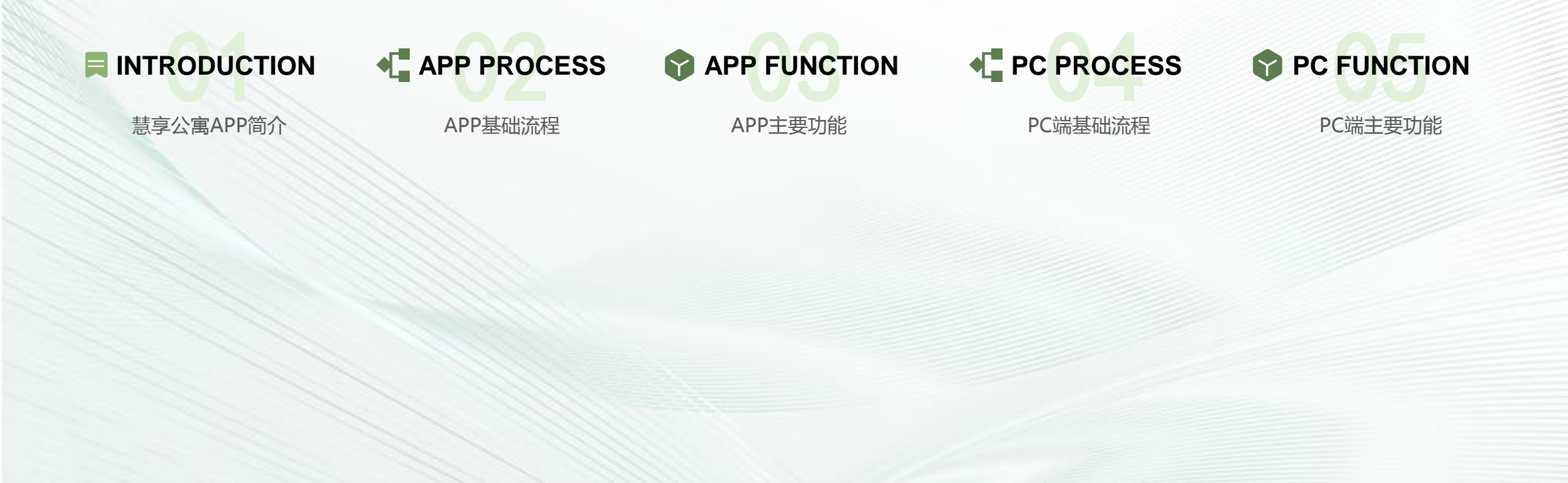

# INTRODUCTION

01-慧享公寓APP简介

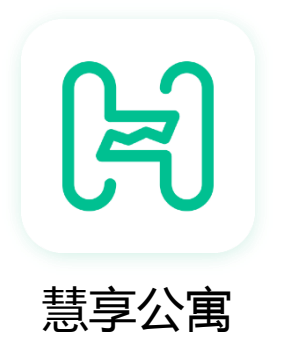

慧享公寓app是针对公寓运营方直接利用手机端管理而开发的一款app,通过 慧享公寓app可直接进行房源管理、租户管理、设备管理、员工(管家)管 理、自定义授权、离线授权等。支持员工的楼层/楼栋管理权限分配,支持不 同员工不同菜单管理权限,同时配套多种硬件适应不同门锁组网类别,优化 房源管理及权限下发。与慧享公寓电脑端管理平台实时同步,通过多系统联 动实现便捷管理。

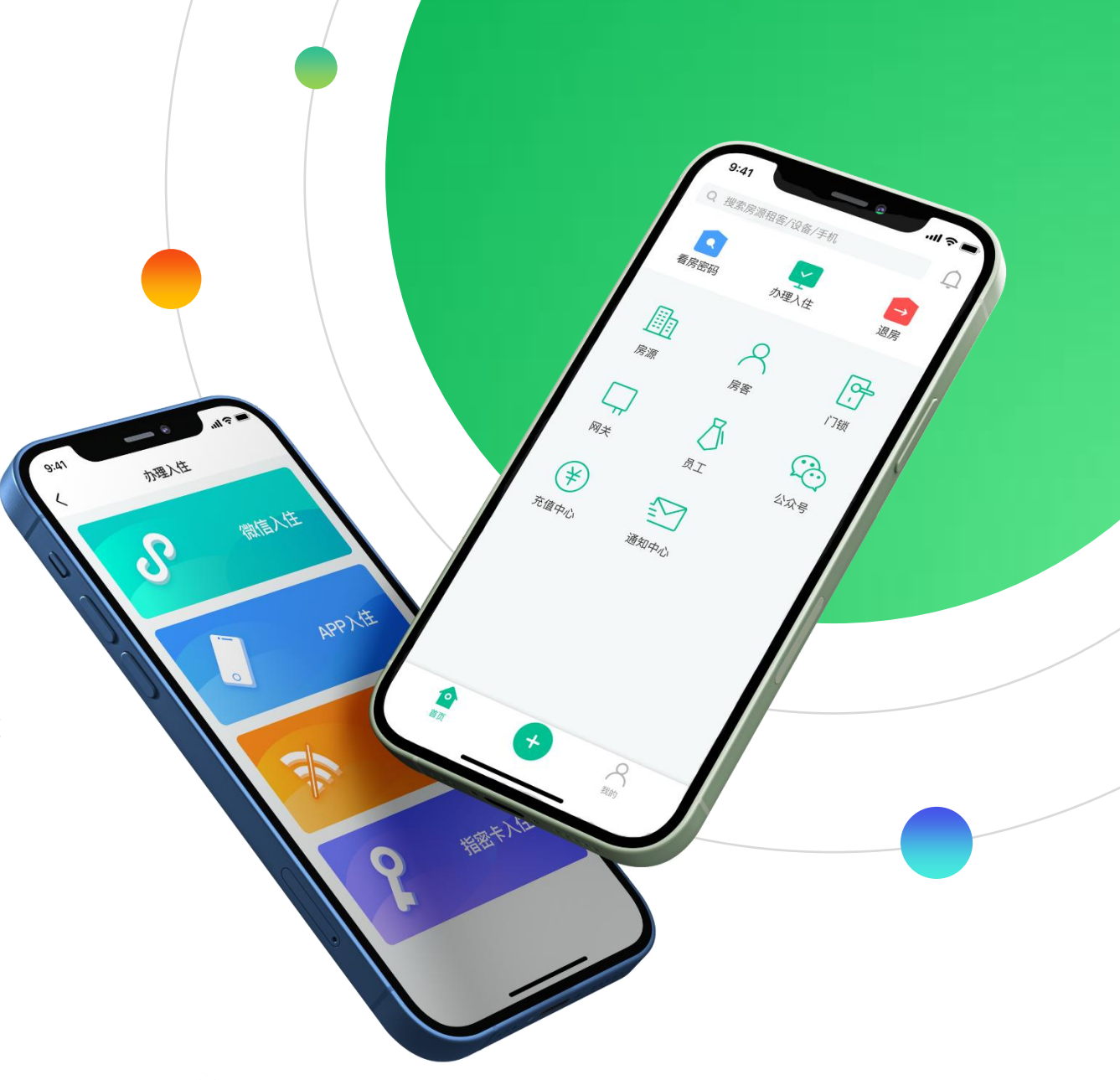

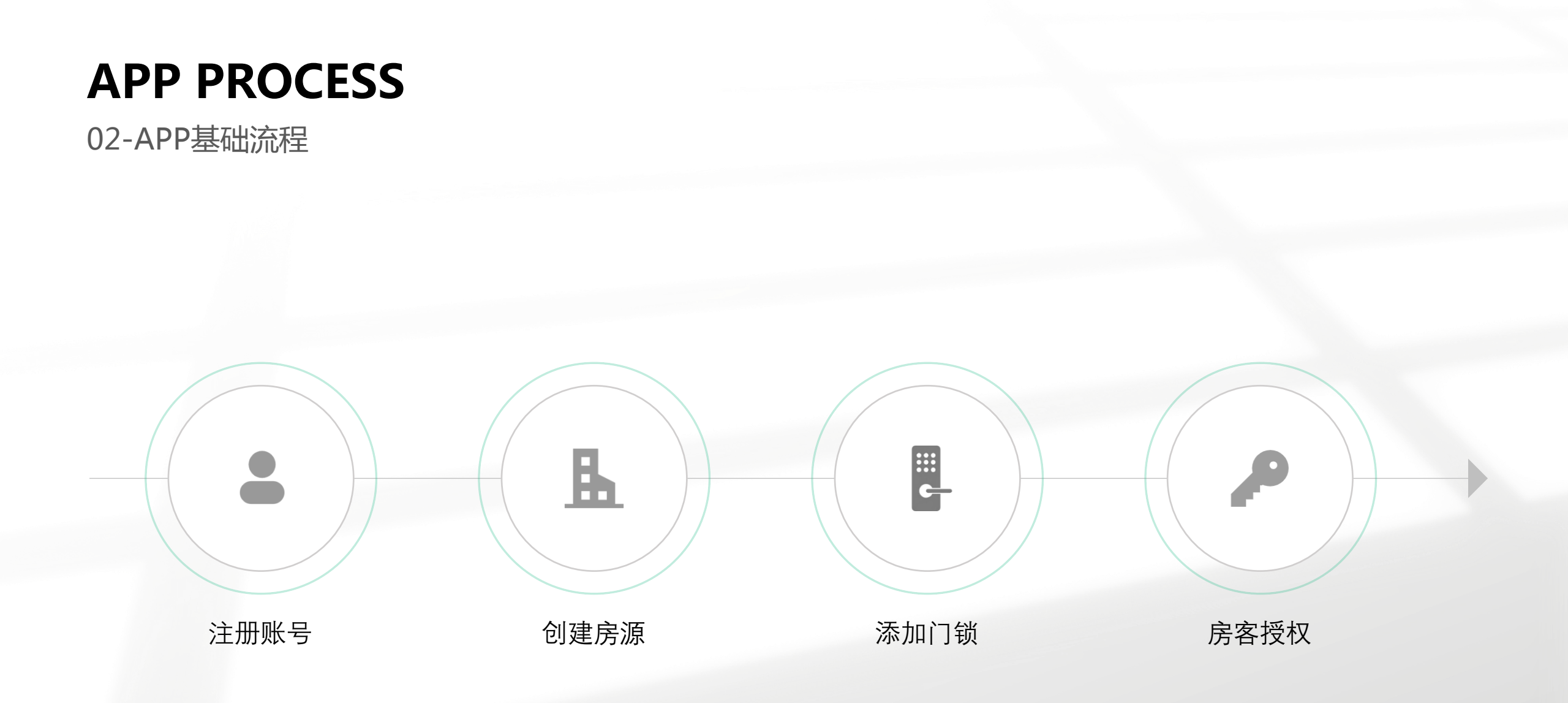

03-APP主要功能软件安装

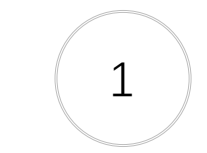

扫描下方二维码,下载"慧享公寓APP"

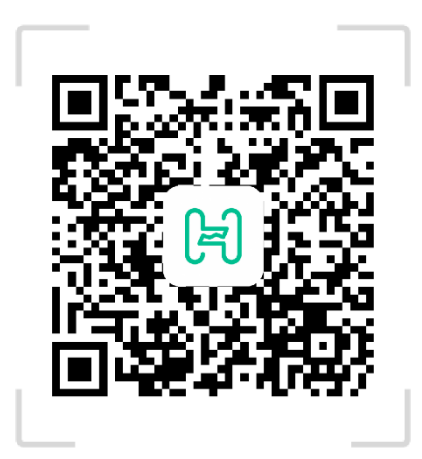

苹果用户可通过appstore搜索"慧享公寓"进行下载安装

2

安卓手机用户可通过各大安卓应用市场(应用宝、小米应用 市场、华为应用市场、百度手机助手、360手机助手等)搜 索"慧享公寓"进行下载安装

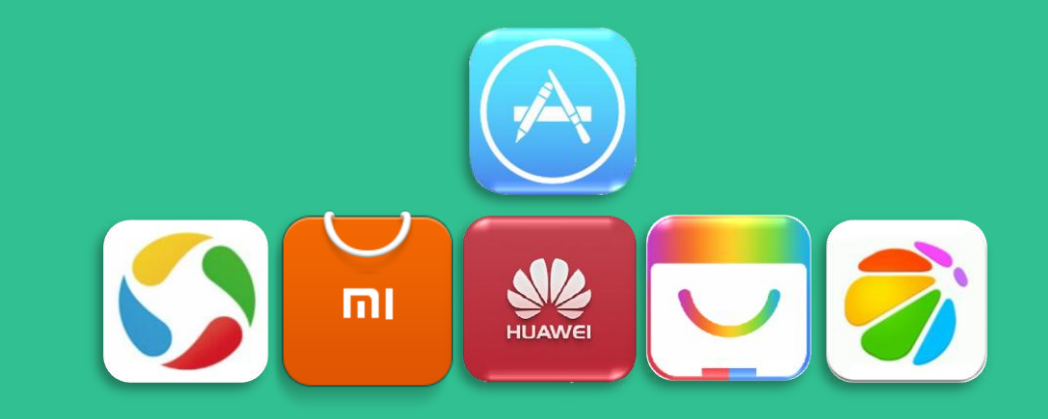

### 03-APP主要功能用户注册

| <ul> <li>各 请输入账号     <li>合 请输入密码     <li>忘记密码     <li>新用户注册     </li> </li></li></li></ul> | <ul> <li>() 请输入账号     <li>() 请输入密码     <li>() 忘记密码     <li>新用户注册     <li>() 査录</li> </li></li></li></li></ul>                                                                                                    | <ul> <li>() 请输入账号     <li>() 请输入密码     <li>(ご密码) 新用户注册     <li>() 登录</li> </li></li></li></ul> | <ul> <li>○ 请输入账号</li> <li>○ 请输入密码</li> <li>○ 忘记密码</li> <li>新用户注册</li> <li>● 登录</li> </ul> |   | <u>ا</u> | न्<br>नी |    |  |
|--------------------------------------------------------------------------------------------|----------------------------------------------------------------------------------------------------|------------------------------------------------------------------------------------------------|-------------------------------------------------------------------------------------------|---|----------|----------|----|--|
| ☐ 请输入密码 ☞ 忘记密码 新用户注册                                                                       | <ul> <li>☐ 请输入密码</li> <li>◎</li> <li>○</li> <li>○</li> <li< th=""><th>○ 请输入密码 ●●●●●●●●●●●●●●●●●●●●●●●●●●●●●●●●●●●●</th><th>○ 请输入密码 ●●●●●●●●●●●●●●●●●●●●●●●●●●●●●●●●●●●●</th><th>8</th><th>请输入账号</th><th></th><th></th><th></th></li<></ul> | ○ 请输入密码 ●●●●●●●●●●●●●●●●●●●●●●●●●●●●●●●●●●●●                                                   | ○ 请输入密码 ●●●●●●●●●●●●●●●●●●●●●●●●●●●●●●●●●●●●                                              | 8 | 请输入账号    |          |    |  |
| 忘记密码 新用户注册                                                                                 | 忘记密码 新用户注册<br>登录                                                                                                    | 忘记密码新用户注册<br>登录                                                                                | 忘记密码新用户注册<br>登录                                                                           | 8 | 请输入密码    |          | ø  |  |
|                                                                                            |                                                                                                    | шл                                                                                             |                                                                                           |   | 忘记密码     | 新用户注册    | ۵, |  |

01. 点击"新用户注册"

注册 手机注册 邮箱注册 账号 请填写账号 密码 6-16位密码,区分大小写 Ø 国家/地区 中国 (+86) 安全验证手机 请填写手机号 验证码 请填写验证号 获取 📀 同意《用户协议》和《隐私政

02.填写账号, 密码, 填写手机号

后获取验证码,然后点击注册

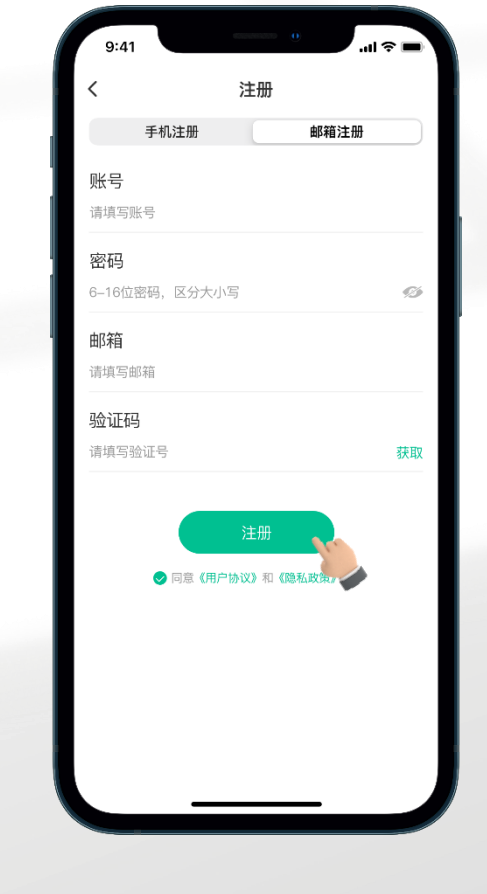

03.点击"邮箱注册",还可 使用邮箱账号进行注册

03-APP主要功能创建房源

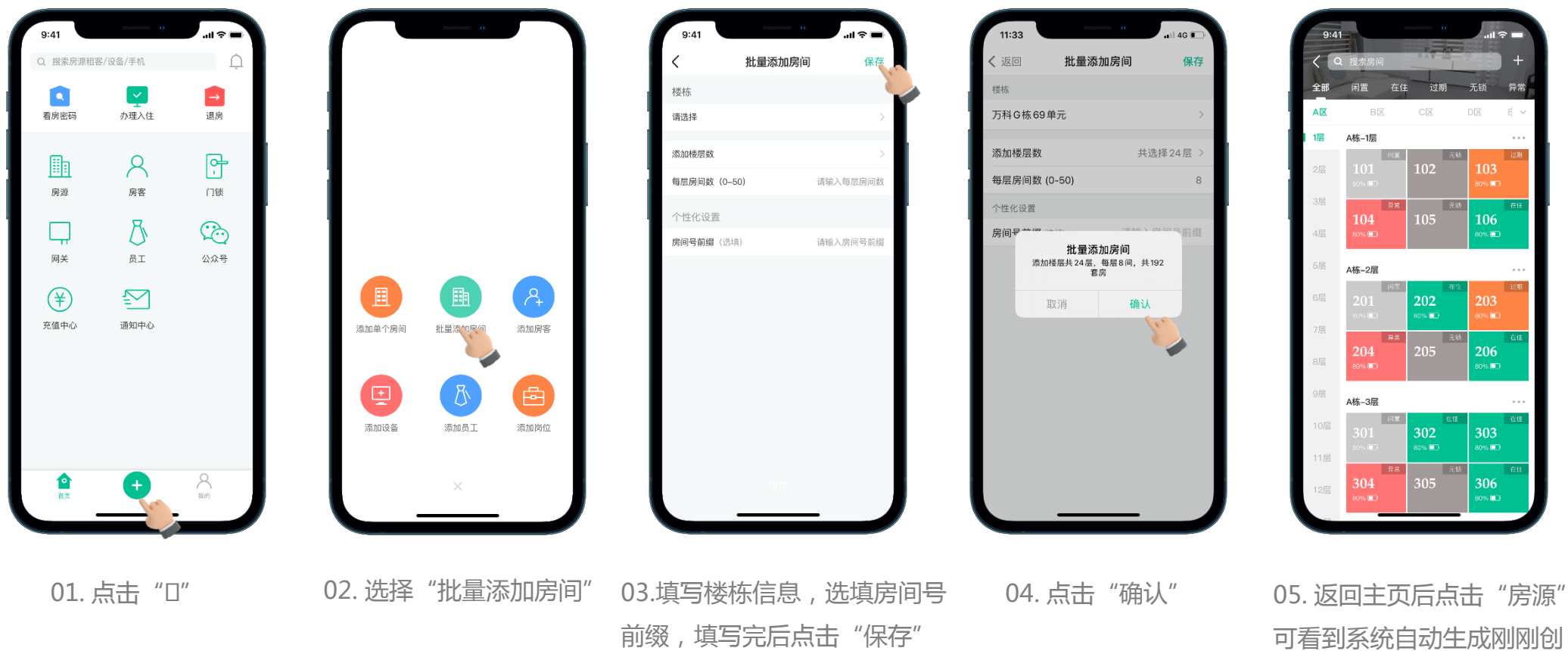

可看到系统目动生向 建的房间

03-APP主要功能添加门锁

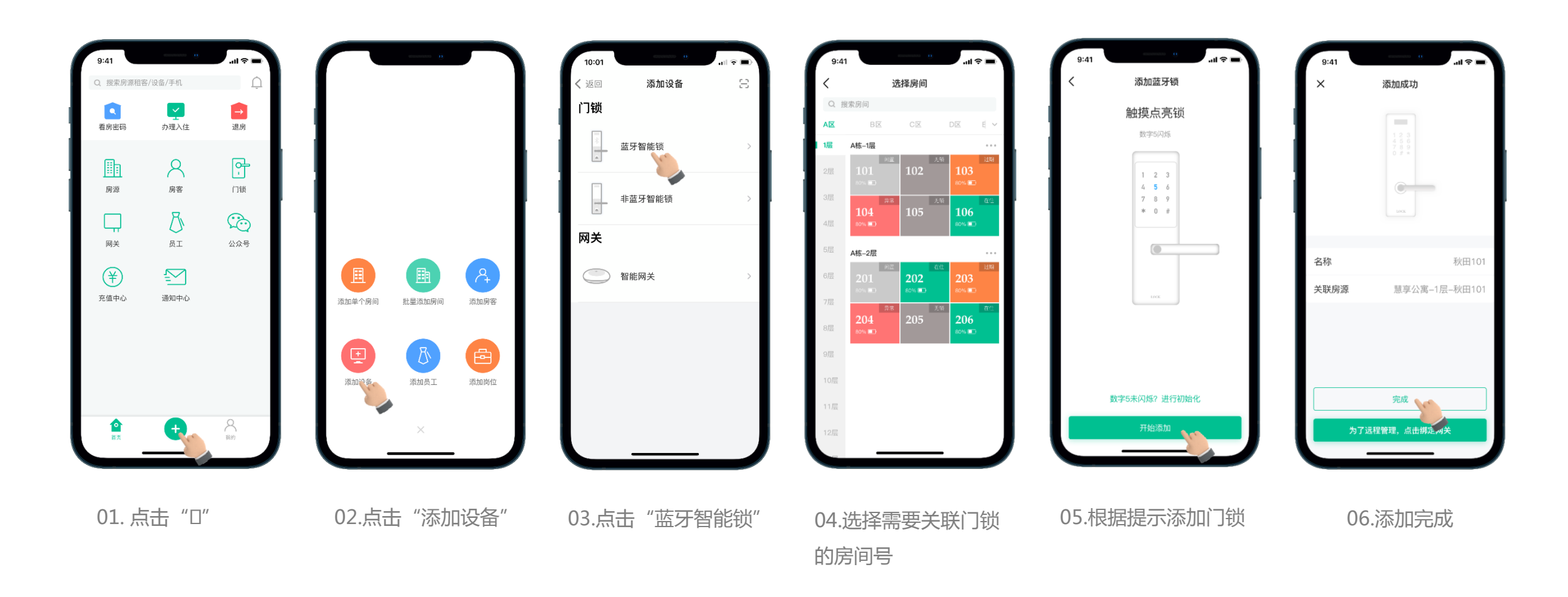

注意:添加的门锁必须关联房间,否则不能使用具体业务。上面操作也可以通过点击【房源】进入房态图后,点击未安装门锁的房间快速添加和关联门锁

03-APP主要功能添加网关

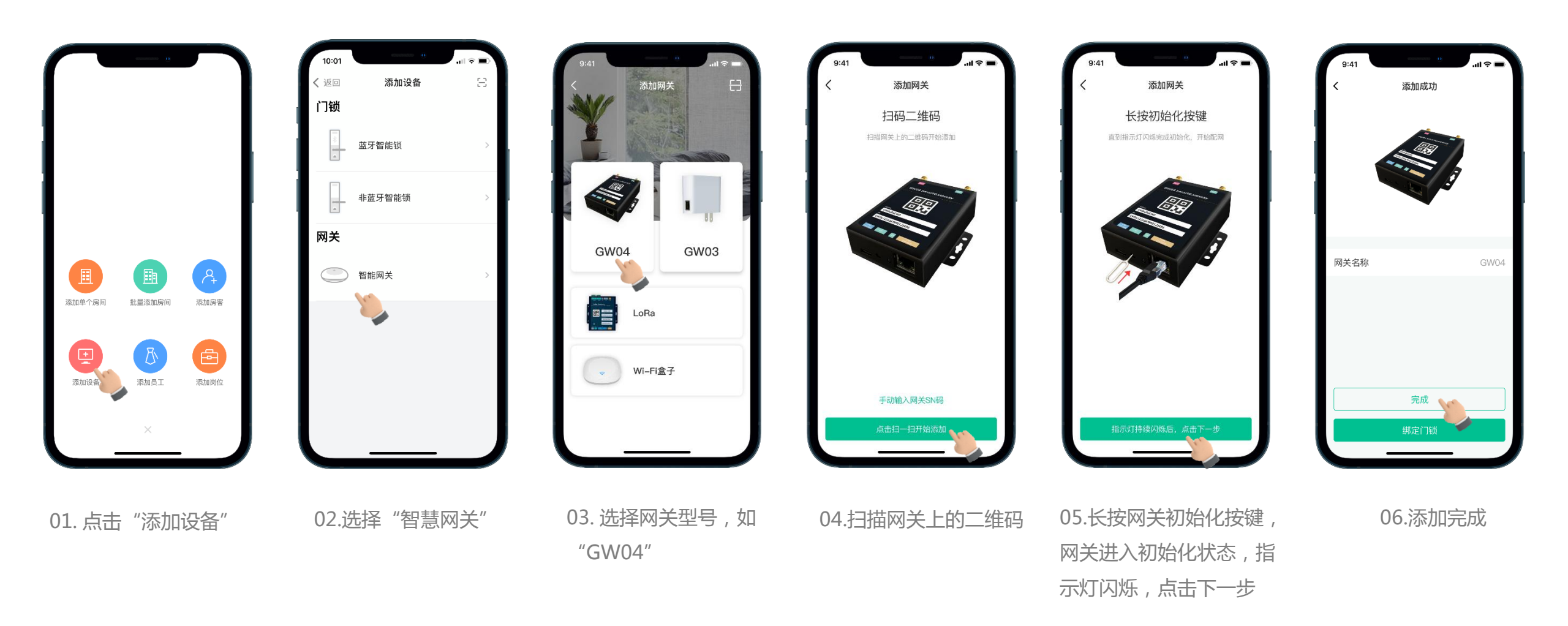

### 03-APP主要功能绑定网关

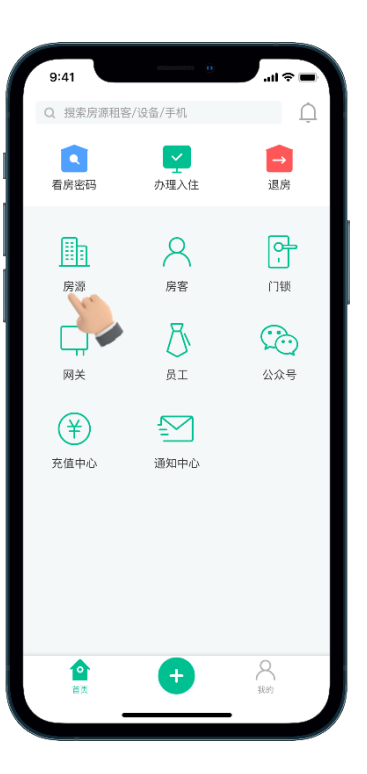

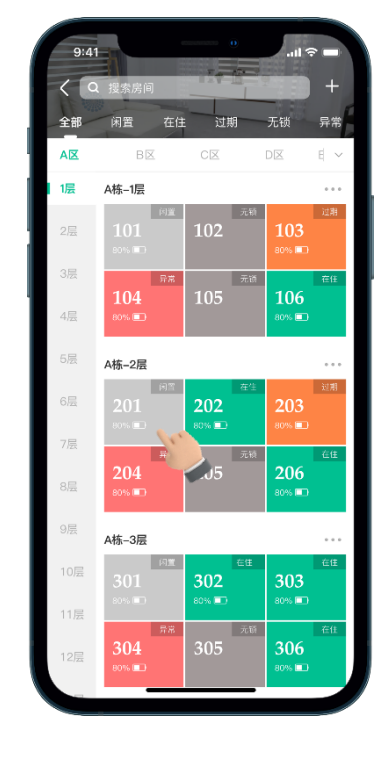

01.点击房源 02.选择需要绑定网关的房号

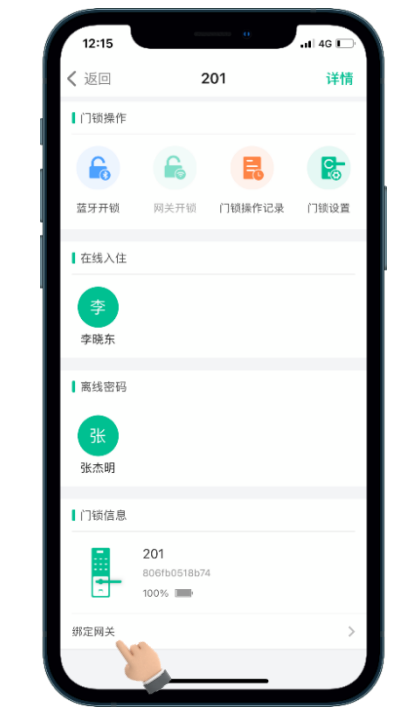

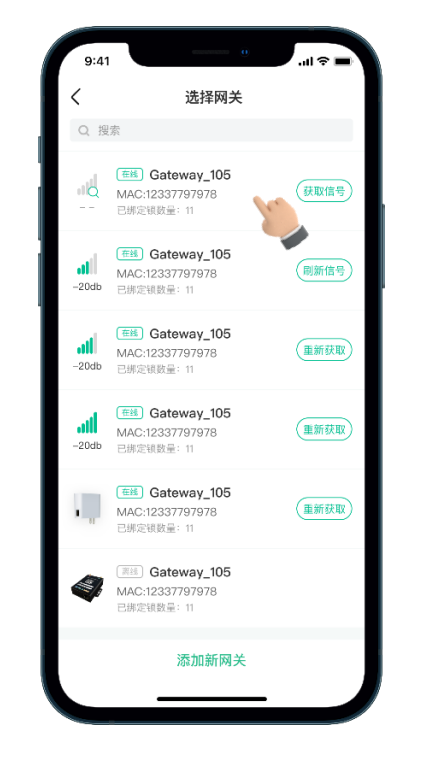

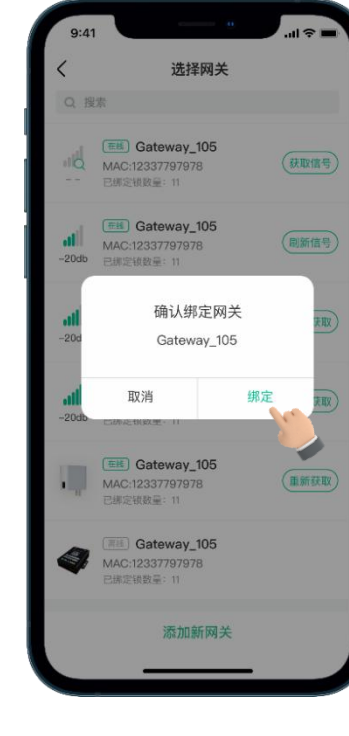

05.点击绑定

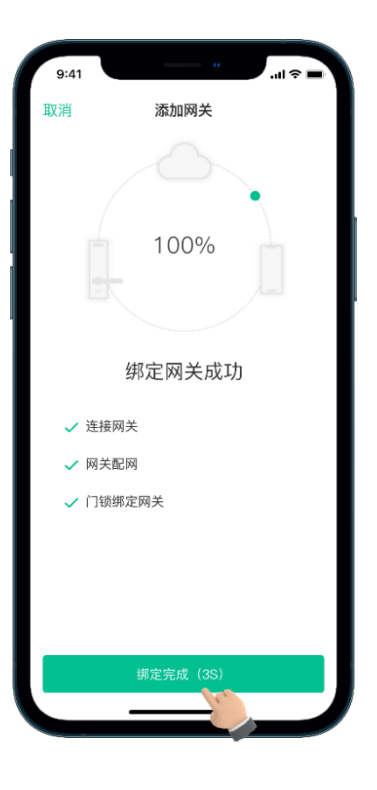

06.绑定完成

03.点击绑定网关 04.选择网关(高速率433通讯模 块在门锁绑定网关时可搜索测试 网关与门锁之间的信号强度,选

择信号最好的网关做绑定)

### 03-APP主要功能看房密码

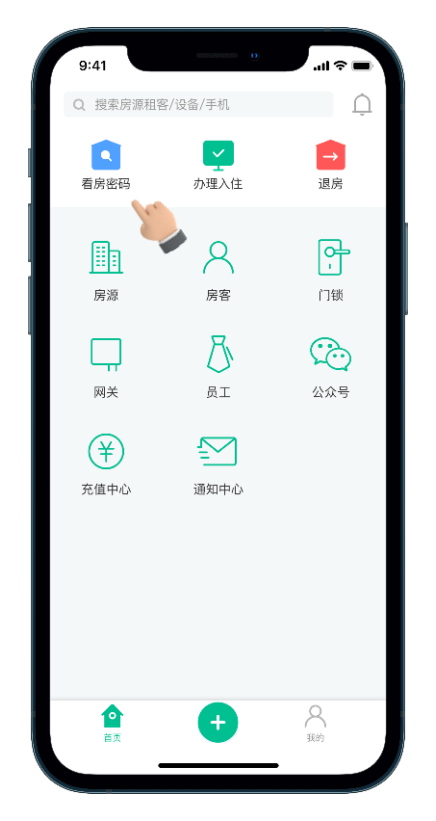

01. "看房密码"功能能够生成一个临时密码, 满足房客入住前的看房需求。点击"看房密码"

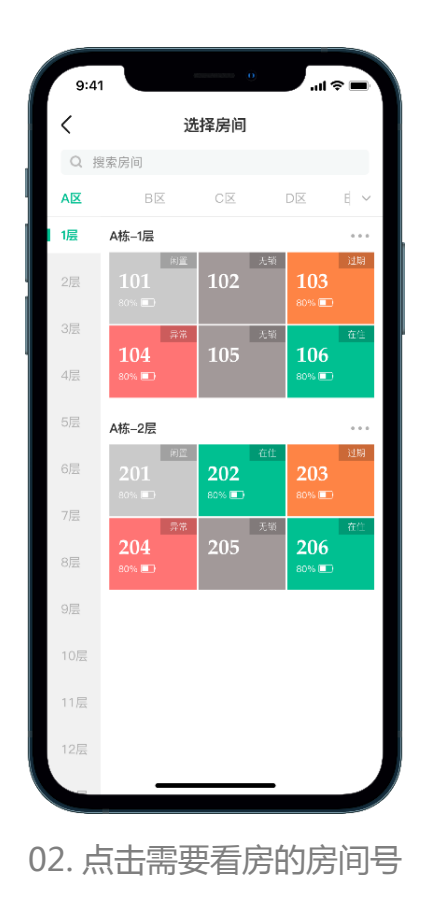

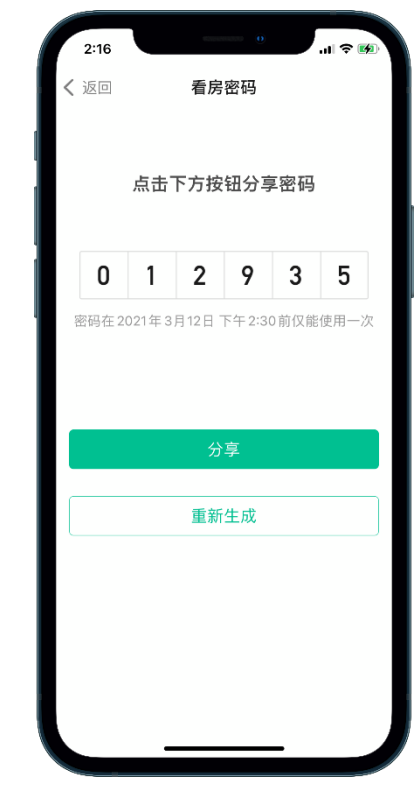

03.生成看房密码

注意:看房密码仅可使用1次且半小时内有效。

03-APP主要功能办理入住

房客入住时需要进行授权才能打开门锁,慧享公寓主要分在线入住、离线入住和指密卡入住三种类型。

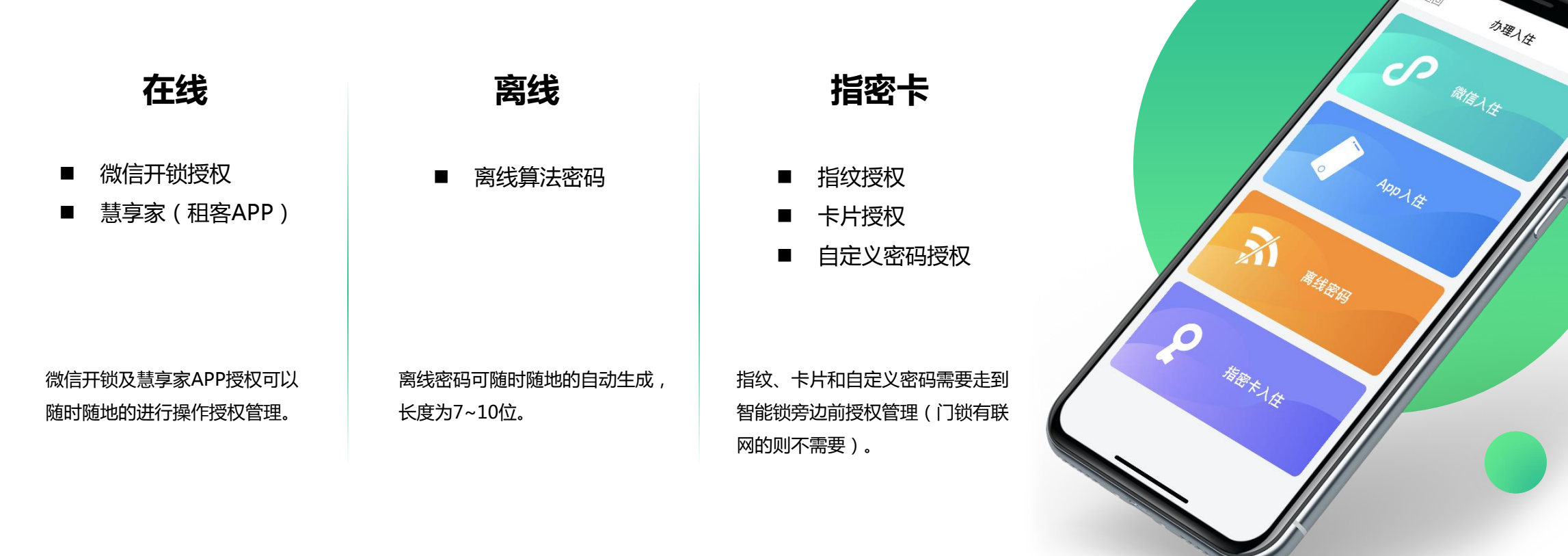

### 03-APP主要功能办理入住-微信入住

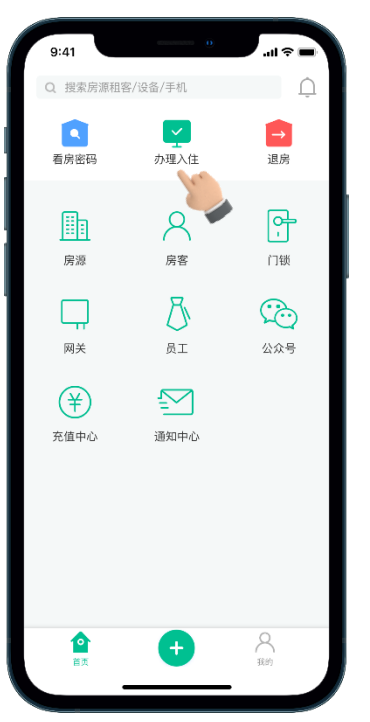

| <   | <b>ì</b><br>Le ette dan | 选择房间         |                     |          |
|-----|-------------------------|--------------|---------------------|----------|
| AX  | B区                      | CX           | DX                  | E V      |
| 1层  | A栋1层                    |              |                     |          |
| 2层  | 101<br>80% D            | 102          | 103<br>80% C        | 过期<br>)  |
| 3层  |                         | 105          | 100                 | 在位       |
| 4层  | 104<br>80% 🗊            | 105          | 106<br>80% 🗉        | )        |
| 5层  | A栋-2层                   |              |                     |          |
| 6层  | 201<br>≈°% ■D           | 202<br>80% 🗈 | Ef±<br>203<br>80%.■ | )<br>11위 |
| 7层  | 52                      | 3            | ENI                 | 在位       |
| 8层  | 80%                     | 205          | 206<br>80% ■        |          |
| 9层  |                         |              |                     |          |
| 10层 |                         |              |                     |          |
| 11层 |                         |              |                     |          |
| 12层 |                         |              |                     |          |
|     |                         |              | _                   |          |

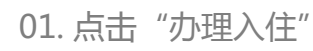

02.选择办理入住的房间号

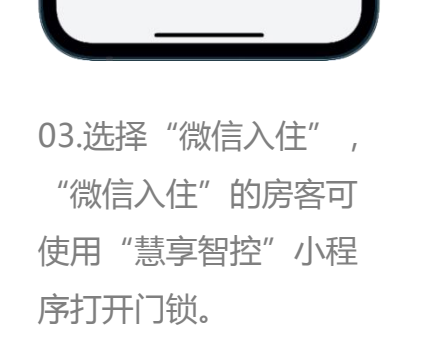

指密卡入住

10:25

返回

P

3

0

办理入住

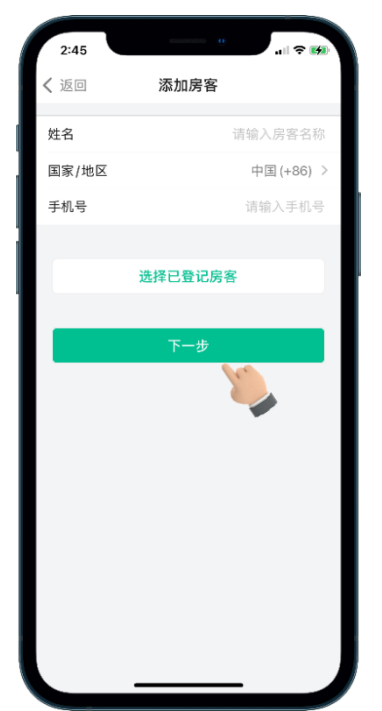

04.填写房客信息,点 击"下一步" 05.设置有效期 , 点 击"下一步"

2:45

**〈** 返回

有效期

生效时间

失效时间

1小时

1天

1周

1个月

'...I 🌫 😽

限时 周期

2021-03-12 14:00

2021-03-12 14:00

3小时

2天 3天 5天

3周

半年

1年

设置有效期

2小时

2周

3个月

12:00 超过一天,失效时间默认为中午12:00

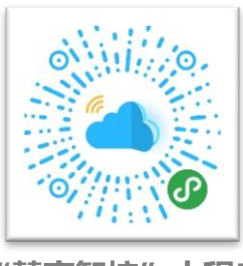

"慧享智控"小程序

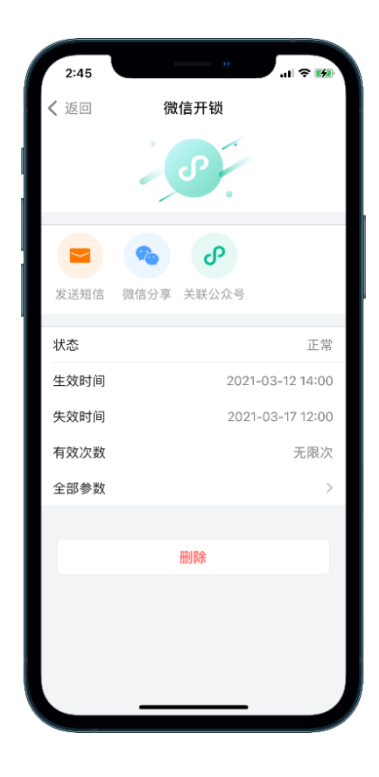

06.设置成功

### 03-APP主要功能办理入住-APP入住

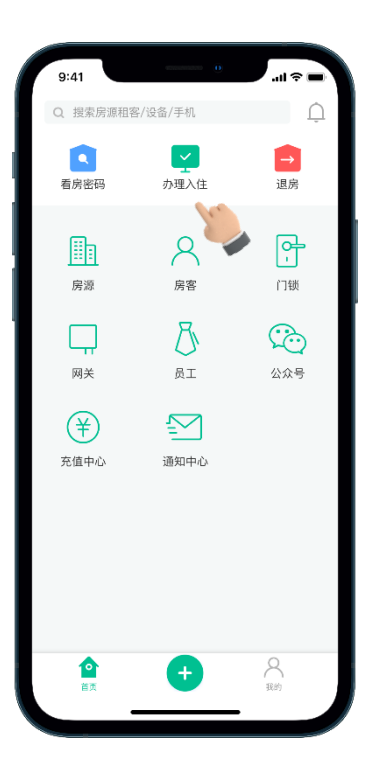

01. 点击"办理入住"

| 9:4 | 1             | •<br>#探房间          | at                         | <b>∻</b> ■ |
|-----|---------------|--------------------|----------------------------|------------|
|     | 2<br>9 夢 戻 向  | 匹1半17分[8]          |                            |            |
| AX  | 夏家/房间<br>B区   | CX                 |                            | f v        |
| 1层  | A栋-1层         |                    |                            |            |
| 2层  | *101<br>80% D | 102                | .46<br><b>103</b><br>80% ( | 1249       |
| 3层  | 戸市            | 2                  | .%                         | 在位         |
| 4层  | 104<br>80% 🗊  | 105                | 106<br>80% 📼               |            |
| 5层  | A栋-2层         |                    |                            |            |
| 6层  | の1<br>201     | 4<br>202<br>80% ■⊃ | 203<br>80% C               | 1158<br>   |
| 7层  | 西京            | Я                  | .56                        | 在位         |
| 8层  | 204<br>80% 🗈  | 205                | 206<br>80% 📼               |            |
| 9层  |               |                    |                            |            |
| 10层 |               |                    |                            |            |
| 11层 |               |                    |                            |            |
| 12层 |               |                    |                            |            |
|     | _             |                    | -                          |            |

02.选择办理入住的房间号

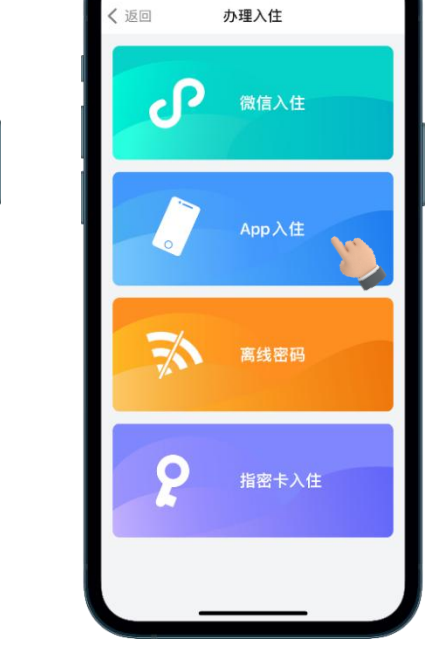

10:25

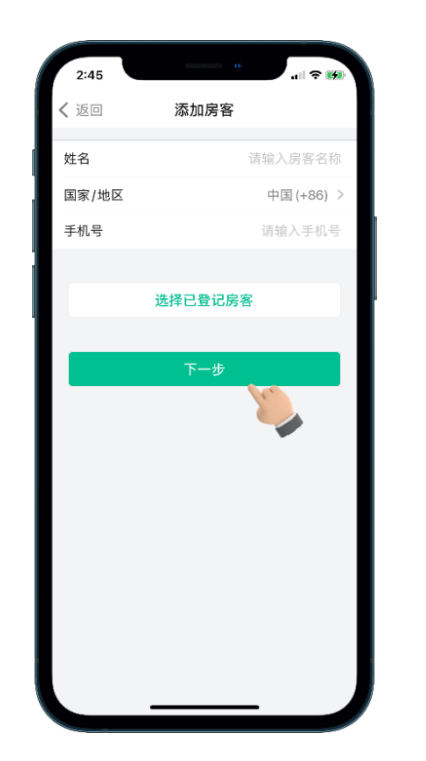

| 2:45    |          | - 0       | .ıl 🗢 😝    |
|---------|----------|-----------|------------|
| く 返回    | 设置       | 有效期       |            |
| 有效期     |          | 限时        | 周期         |
| 生效时间    |          | 2021-03-  | 12 14:00 > |
| 失效时间    |          | 2021-03-  | 12 14:00 > |
| 1.0.8:1 | 2.0.81   | 2.0.87    |            |
| 1/1/10  | 2 /1/0/1 | 3/101     |            |
| 1天      | 2天       | 3天        | 5天         |
| 1周      | 2周       | 3周        |            |
| 1个月     | 3个月      | 半年        | 1年         |
| 🕛 超过一天  | ,失效时间默·  | 认为中午12:00 |            |
|         |          |           |            |
|         | ጉ-       | 一步        |            |
|         |          |           |            |
|         |          |           |            |
|         |          |           |            |
|         |          |           |            |
|         |          |           |            |
|         |          |           |            |

05.设置开锁有效期,

点击"下一步"

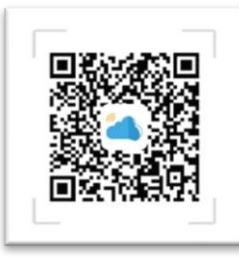

慧享家APP

| 2:5      | 53 ° 🕈 🕷                             | <b>4</b> |
|----------|--------------------------------------|----------|
| $\times$ | 房客授权 完/                              | 戓        |
| 房客       |                                      |          |
|          | 小米<br>13902386467                    |          |
| 6        | 冻结房客                                 | >        |
|          | 2021-03-12 14:00<br>2021-03-17 12:00 | >        |
| 授权尹      | 千锁方式                                 |          |
| 4        | "慧享家"App 已授权                         | >        |
| J        | 微信开锁 未授权                             | >        |
|          | 限时卡片 未授权                             | >        |
|          | 限时密码 未授权                             | >        |
|          |                                      |          |

06.设置成功

03.选择"APP"入住, "APP入住"的房客可 使用"慧享家app"打 开门锁。

04.填写房客姓名及手 机号(手机号用于登 录"慧享家app")

03-APP主要功能办理入住-离线密码

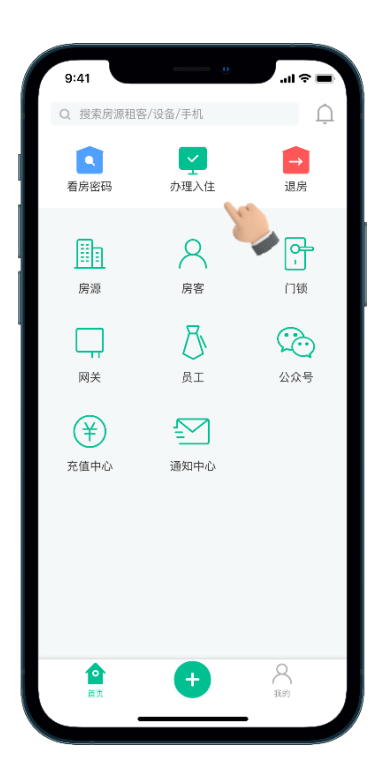

01. 点击"办理入住"

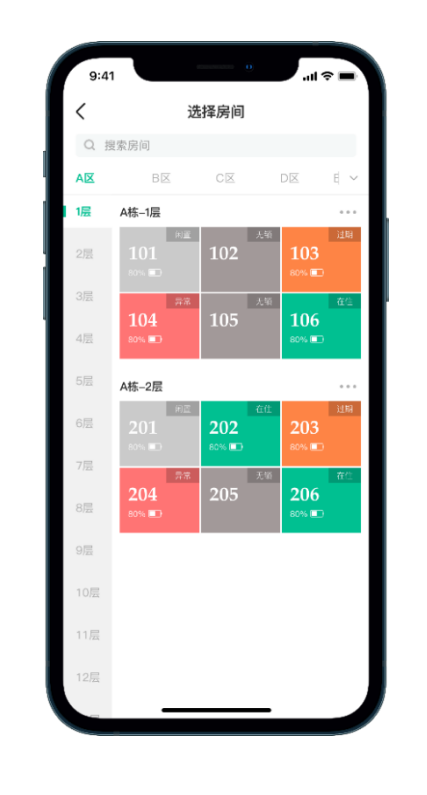

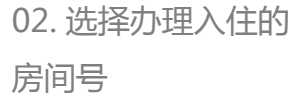

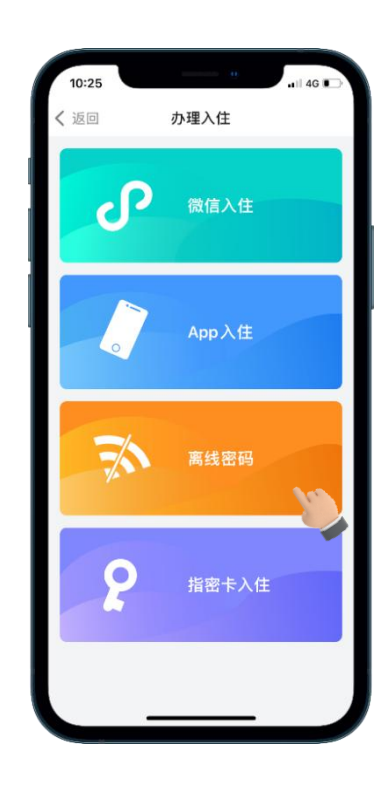

03. 选择"离线密码"

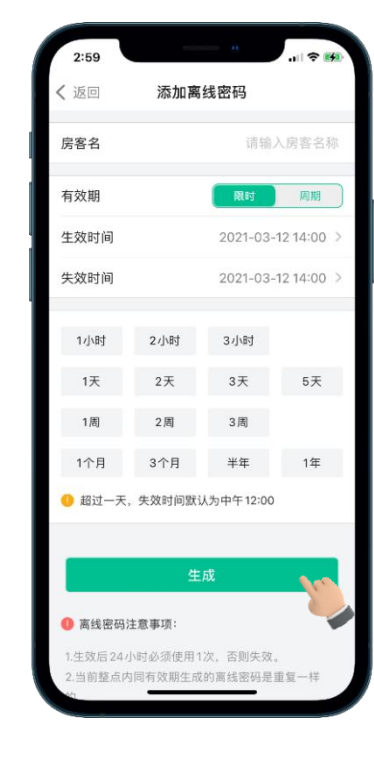

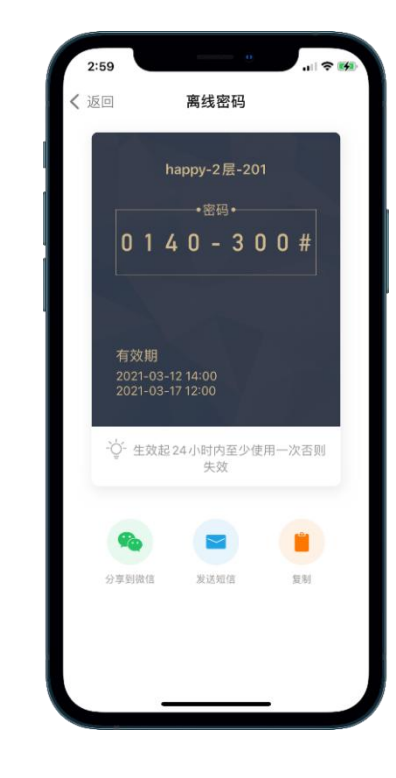

### 04. 填写房客姓名和密码有效期, 点击"生成"

#### 05. 设置成功

### 03-APP主要功能房客授权-指密卡入住

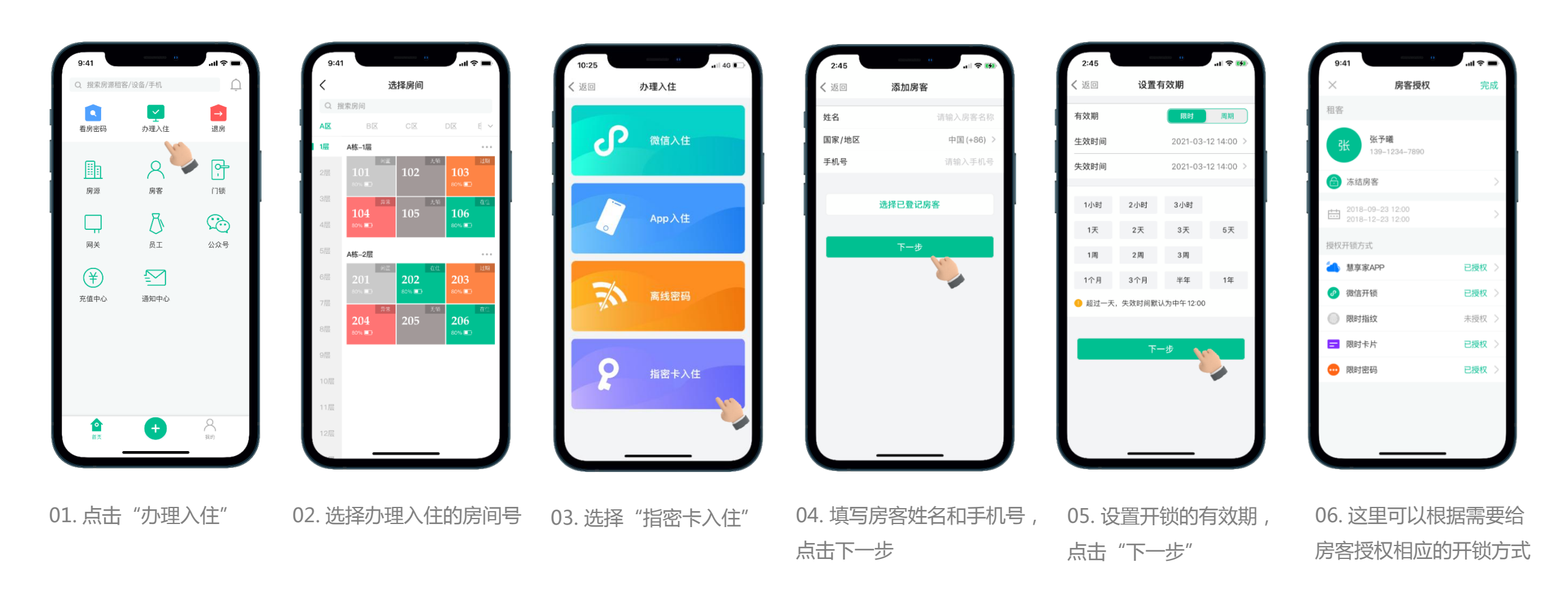

03-APP主要功能办理入住-在线入住房客操作

#### 限时指纹

有效期内房客可使用指纹开门锁,添加指纹时需要使用APP控制在门锁端录入指纹

#### 限时卡片

有效期内房客可使用卡片开门锁,添加卡片时需要使用APP控制在门锁端添加

#### 限时密码

有效期内房客可使用密码开门锁,添加密码时需要走到门锁附近添加(门锁 有联网则可远程添加)

**房客退房** 删除该用户所有的开锁权限

| 9:41               |                            | ul 🖓 I |   |
|--------------------|----------------------------|--------|---|
| <                  | 房客授权                       |        |   |
| 租客                 |                            |        |   |
| 张 张<br>18          | <b>:予曦</b><br>39-1234-7890 |        |   |
| 🔓 冻结房客             | F                          |        | > |
| 2018-09<br>2018-12 | -23 12:00<br>-23 12:00     |        | > |
| 授权开锁方式             |                            |        |   |
| A家享慧               | P                          | 已授权    | > |
| ⑦ 微信开锁             | i                          | 已授权    | > |
| 🔘 限时指纹             | :                          | 未授权    | > |
| 🚍 限时卡片             |                            | 已授权    | > |
| 😐 限时密码             | }                          | 已授权    | > |

房客退房

#### 冻结/解冻房客 在不删除钥匙的情况下禁用该房客 下的所有钥匙

#### 修改租期 修改房客的有效期限

APP授权 房客可通过租客APP(慧享家app) 进行开锁

#### 微信开锁授权

房客可通过微信小程序("慧享智 控"小程序)进行开锁

### 03-APP主要功能退房

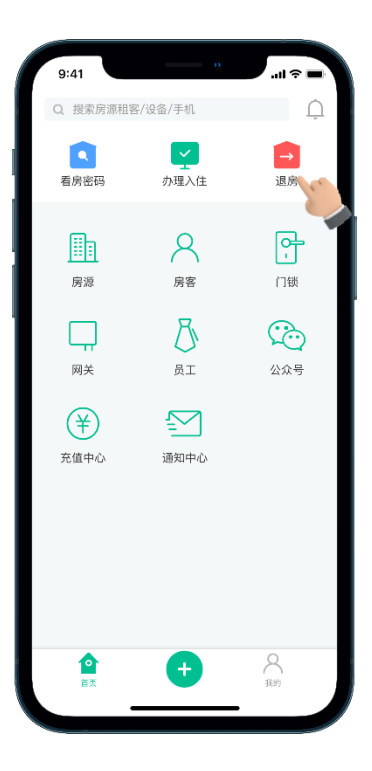

01. 点击"退房"

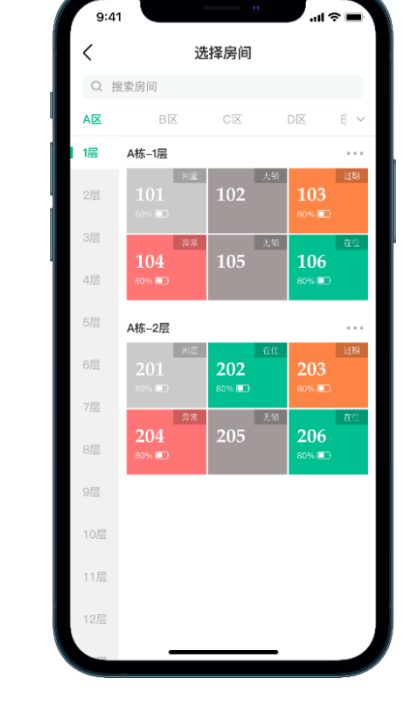

02. 选择办理退房的房间号

< 返回 201 完成 中 退房 2021-03-12 14:00 2021-03-17 12:00 小米 退房 2021-03-12 14:00 2021-03-17 12:00 小麦 退房 2021-03-12 14:00 2021-03-17 12:00 小默 退房 2021-03-12 15:00 2021-03-17 12:00 李志芳 退房 2021-03-12 14:00 2021-03-17 12:00 李晓东 退房 2021-03-12 10:00 2021-03-17 12:00

03. 选择需要办理退房的房客

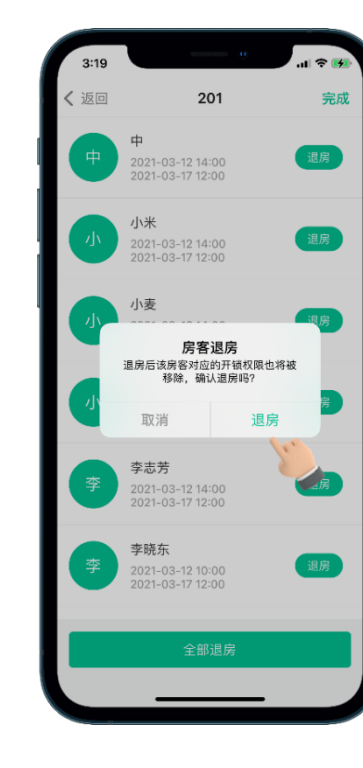

04. 点击"退房"

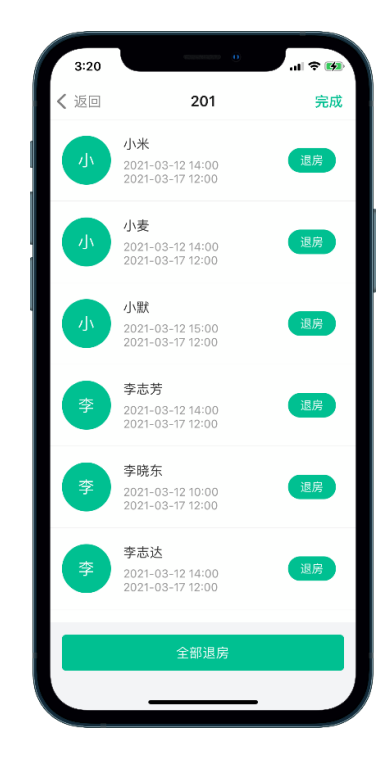

05. 退房完成

注意:除了小程序和APP授权外,如门锁没有联网,则需要手机在对应门锁前,才能完成已授权的删除

### 03-APP主要功能总卡

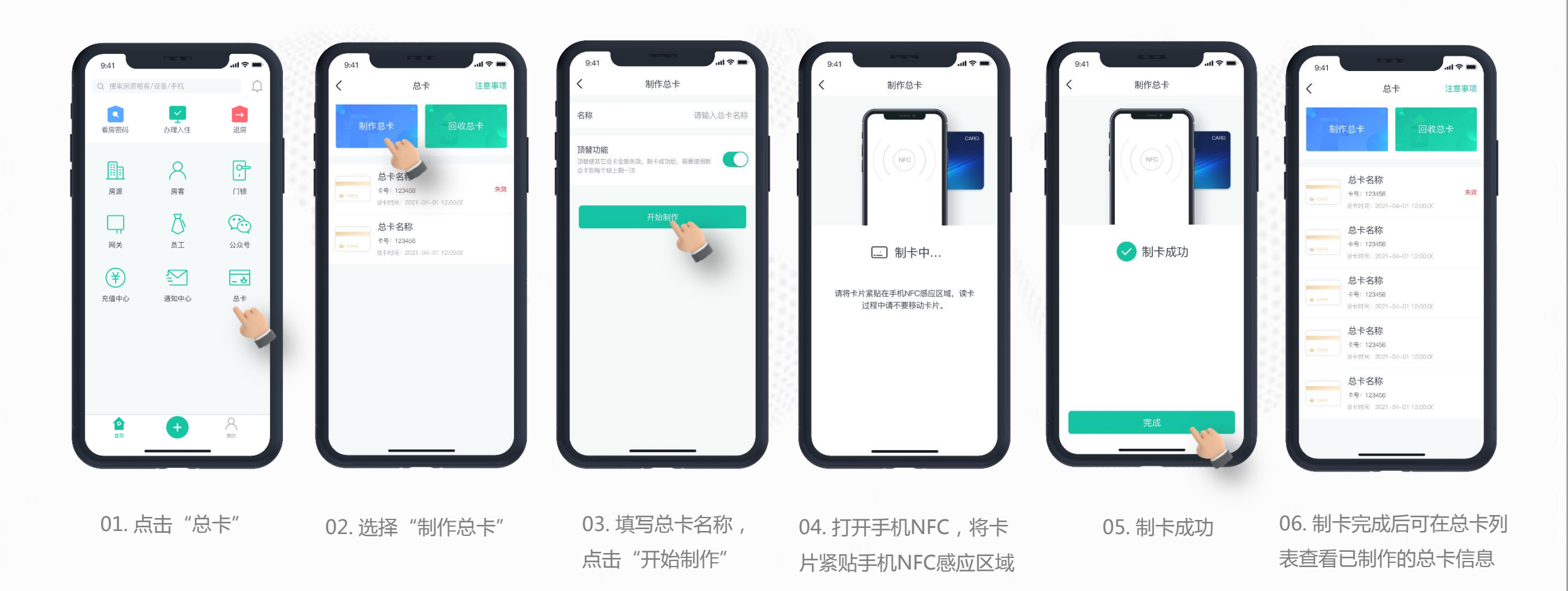

注意:并不是所有锁都支持总卡功能:在"门锁设置"页面有"允许总卡开锁"设置项,表示门锁支持总卡功能,否则不支持

### 03-APP主要功能管理员密码

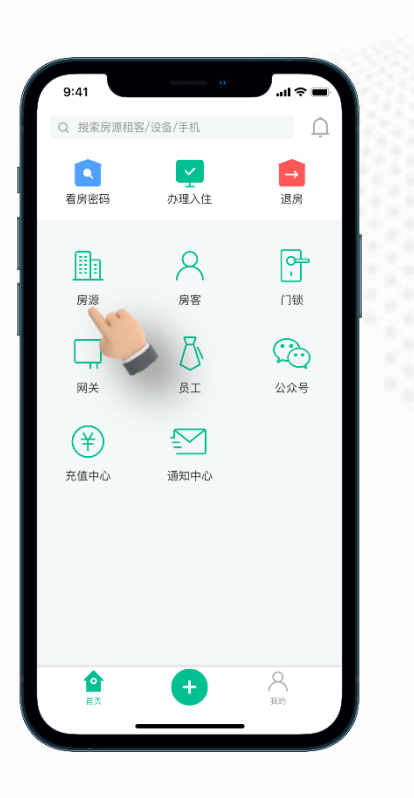

01. 点击"房源"

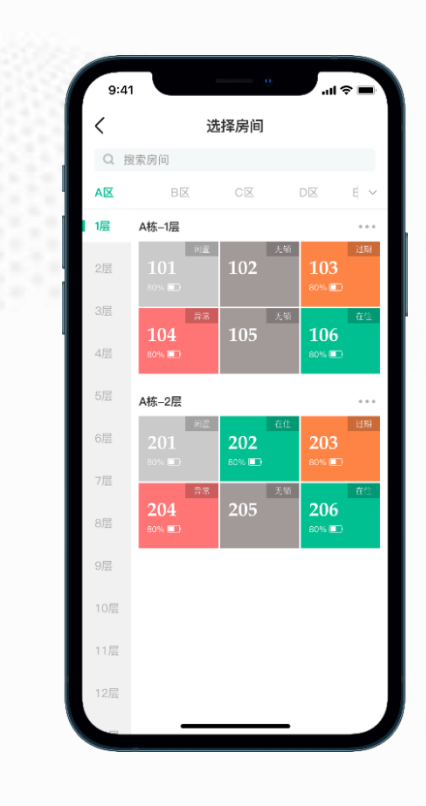

02. 选择需要设置

管理员密码的房间

尚有待删除开锁授权 慧享大厦3号楼1层-102 在住 入住 Ŷ S 1/2 微信入住 APP入住 离线密码 指密卡入住 6  $\rightarrow$ 10 管理员名 添加遥控器 看房密码 门锁 R 网关开锁 NB-IoT开锁 门锁记录 蓝牙开锁 £ WI-FI开锁 门锁设置 在线入住

1011

详情

03. 选择"管理员密码"

04. 填写密码,点击发送

al 🕆 🗖

随机6位密码

添加管理员密码

手机蓝牙发送

请输入6-12位密码

05. 管理员密码设置成功

钥匙详情

所属用户

钥匙编号

创建时间

状态

123-345 •

唯嘉公寓

正常

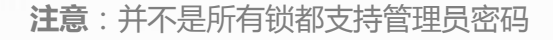

### 03-APP主要功能顶替功能

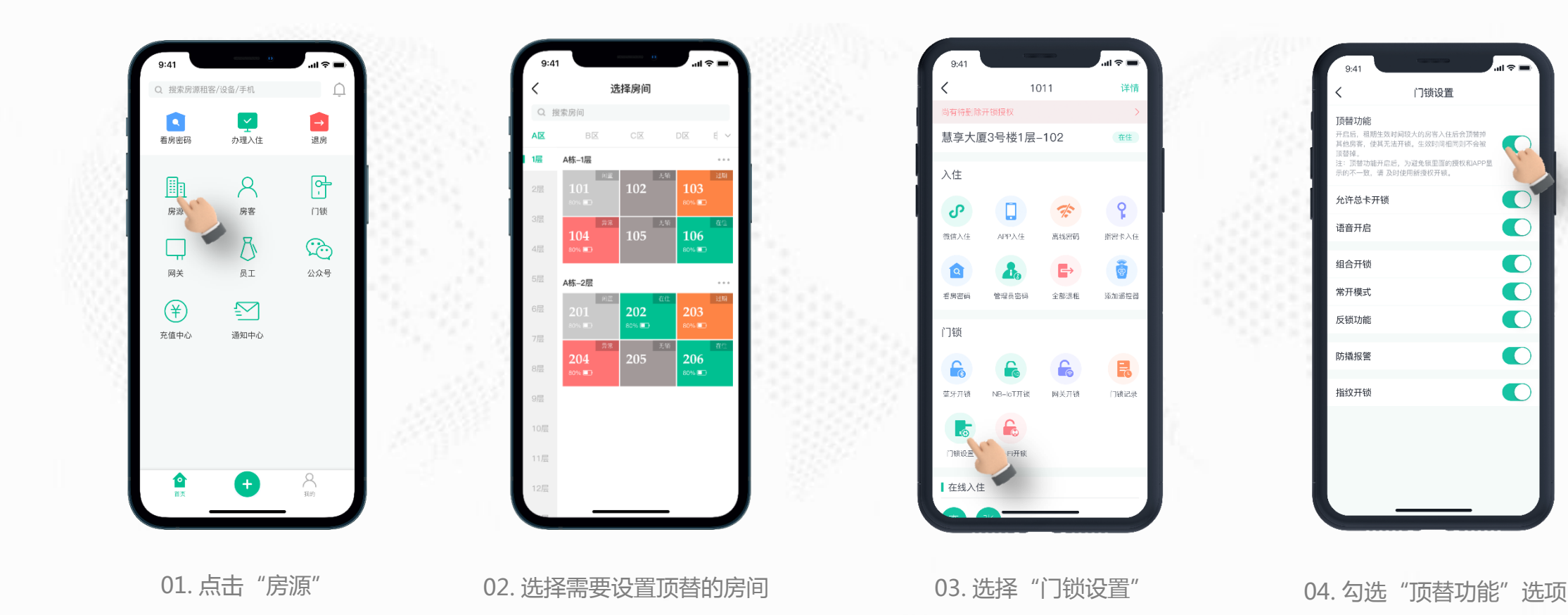

注意:并不是所有锁都支持顶替功能

### 03-APP主要功能其他功能

#### 充值中心

充值后可以实现发短信通知房客入住信息功能。

#### 门锁管理

查看当前所有门锁的连接状态,关联 房源及异常状态信息,支持一键导出 所有门锁的mac地址。

#### 关联公众号

公寓/酒店管理者通过上传自己的公众 号二维码和公众号名称,并在公众号 上关联"慧享智控"微信小程序,可 实现在微信开锁授权进行微信分享时 同步显示公众号二维码和名称。

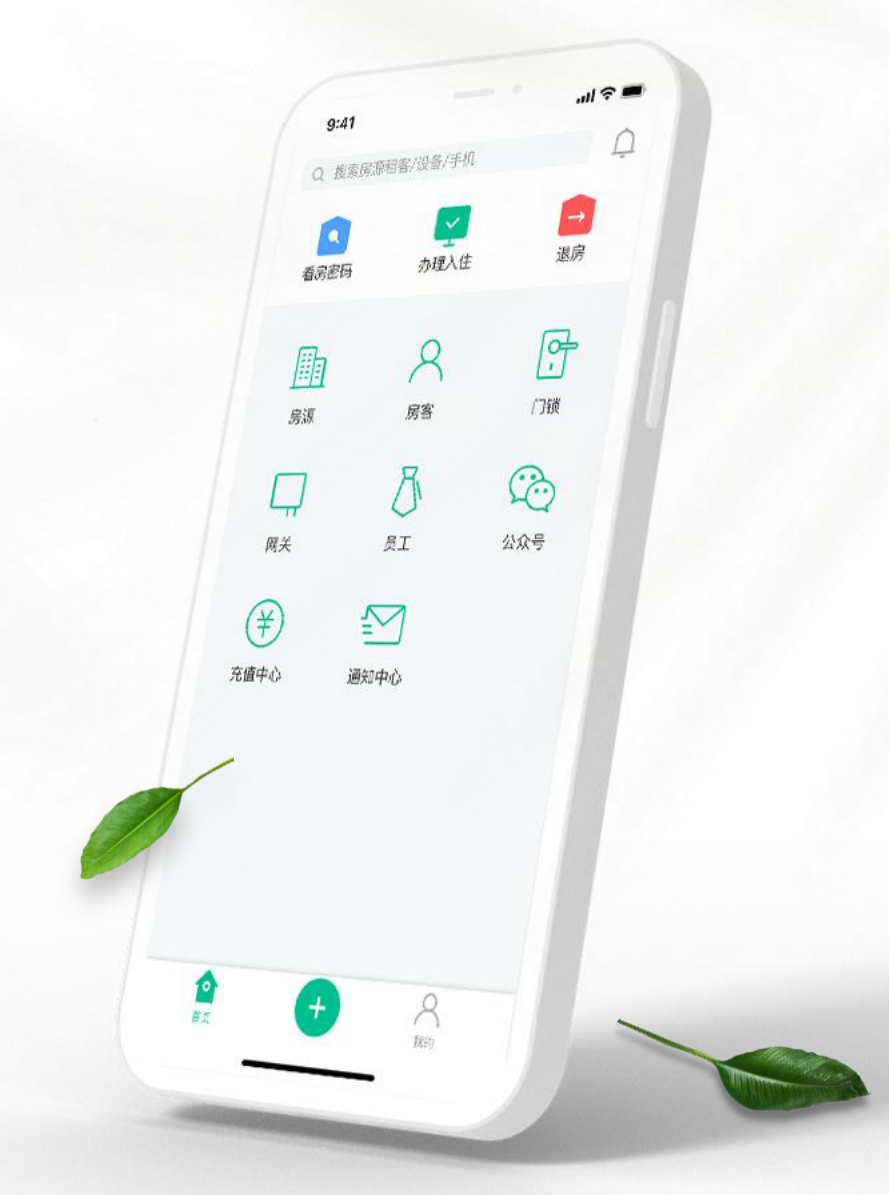

#### 网关管理

查看当前所有网关的连接状态和关 联设备,支持一键导出所有网关的 mac地址。

#### 员工管理

员工管理模块可以添加员工以及添加 岗位,不同的岗位被分配不同的权限, 提高公寓/酒店的管理效率。

#### 通知中心

设置房客到期短信通知、入住短信 通知和门所有权变更短信通知。

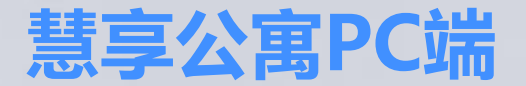

### 支持电脑端,账号与APP端一样 手机设置和电脑端设置的信息同步 网址: gongyu.hxjiot.com

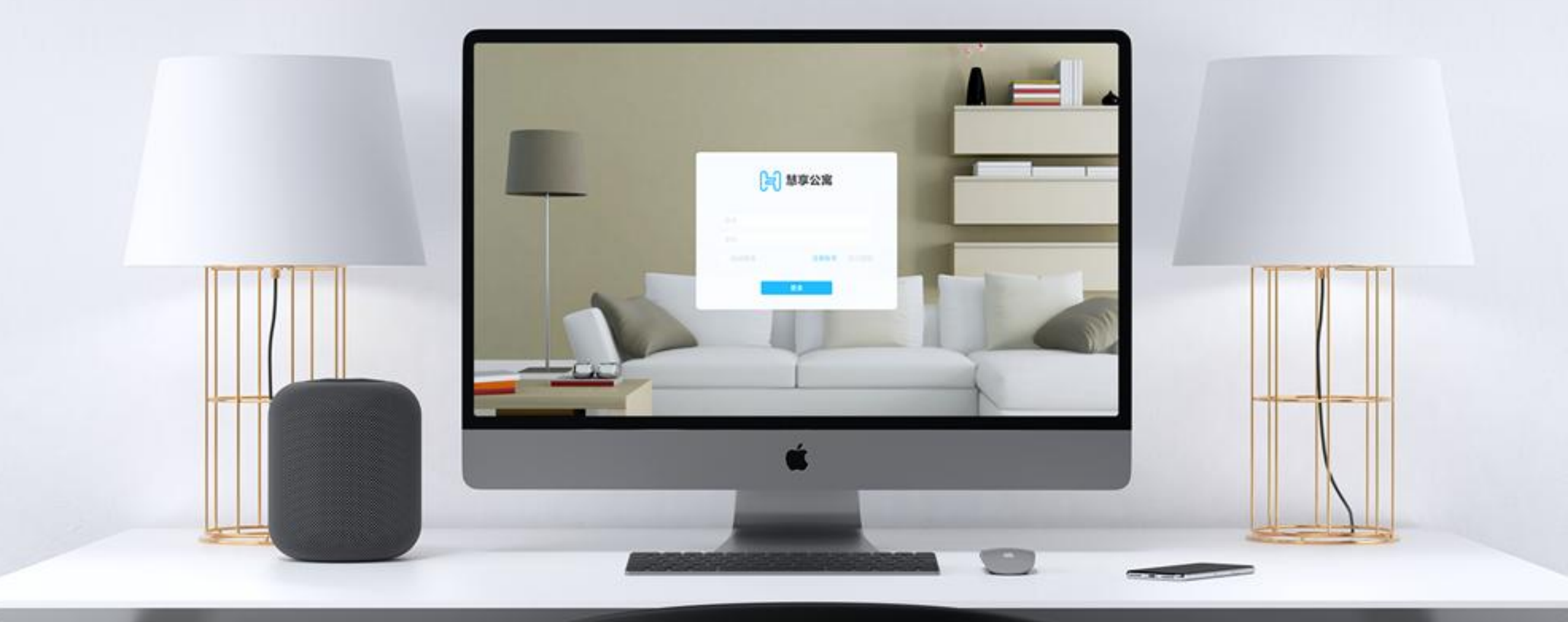

### **PC PROCESS**

04-PC端基础流程

慧享公寓PC端应用于前台管理的公寓系统,可通过慧享公寓PC端完成房源管理、设备管理、租客管理、自定义授权管理、脱机授权、员工管理等几大功能。支持员工的楼层/楼栋管理权限分配,支持不同员工不同菜单管理权限,同时配套多种硬件适应不同门锁组网类别,优化房源管理及权限下发,并与慧享公寓APP同步使用。

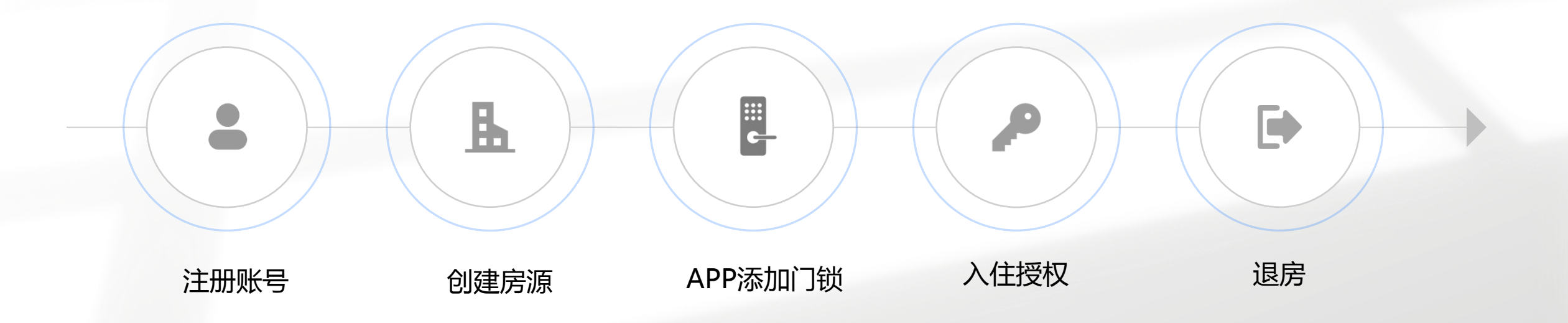

### 05-PC端主要功能用户注册

用户如已在慧享公寓app上注册登录过,可直接使用相同账号在PC端登录。若是首次登录,则需注册账号:点击"注册账户"按钮→填写账号、密 码以及手机号,获取短信验证码后点击"注册"按钮完成注册。注册成功后返回登录界面输入账号密码即可登录。界面如下图

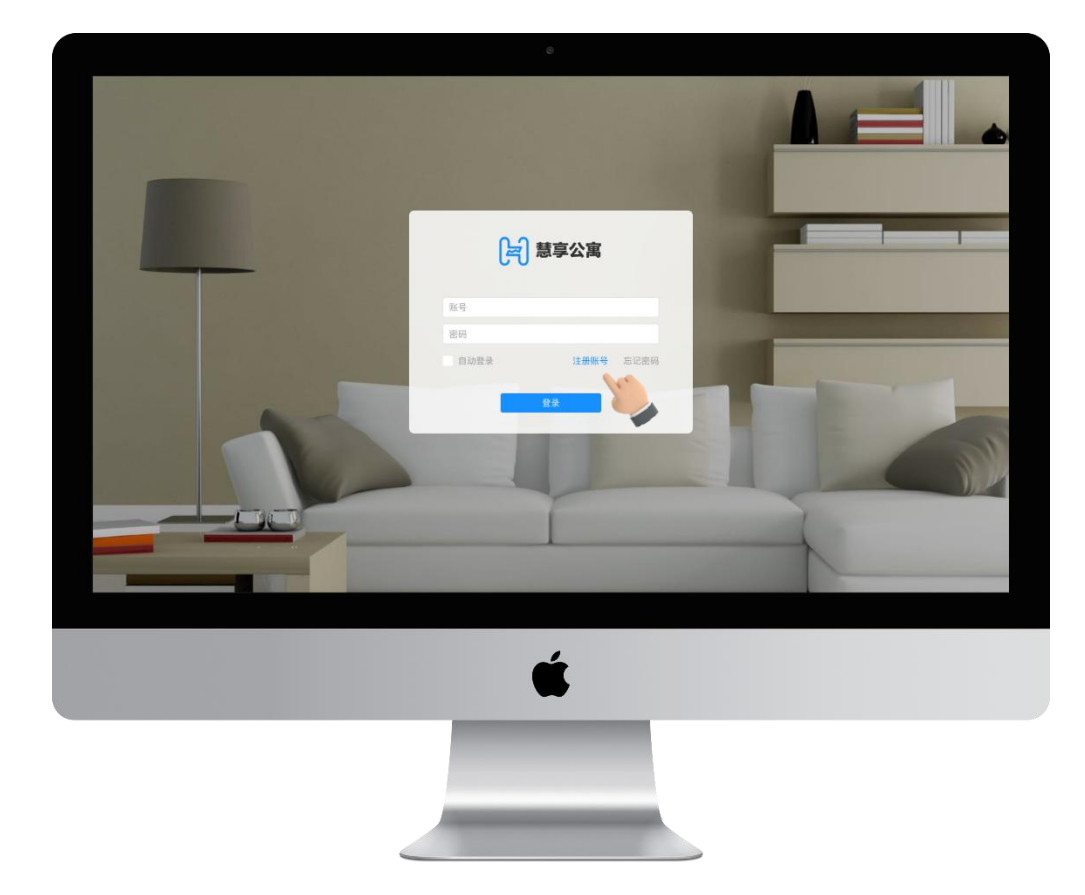

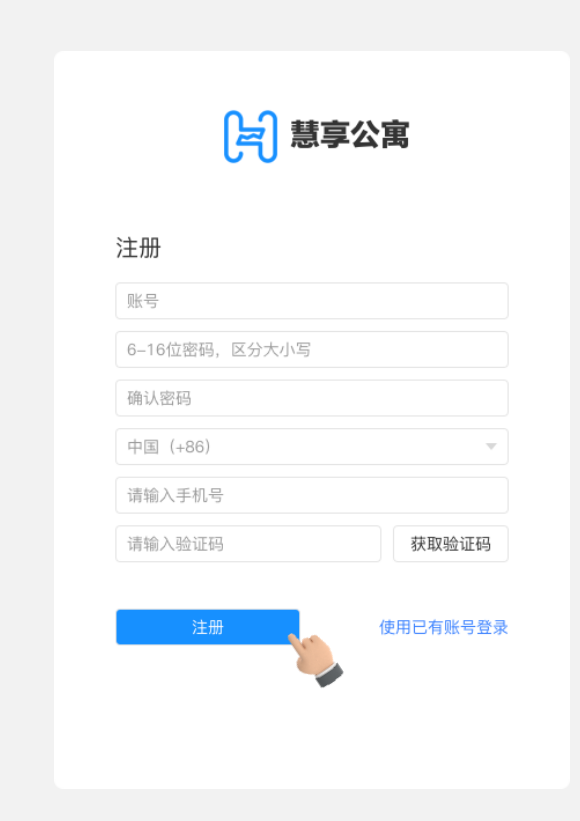

### 05-PC端主要功能房态图

用户登录后默认显示首页房态图,房态图页面显示当前所有房源的状态信息,同时支持房源搜索,卡号搜索和房源添加。

| [六] 慧享公寓 | <u>.</u>              |             |                        |              |               | 🧔 HXJ            |
|----------|-----------------------|-------------|------------------------|--------------|---------------|------------------|
| 园 房态图    | <b>房间状态</b> : 请选择房间状态 | ✓ 搜索: 公寓/楼栋 | ;/单元/房间号 <b>卡号</b> : - | t=           | 搜索            | + 添加房源           |
| 命 楼栋管理   |                       |             |                        |              | <b>&gt;</b>   | 添加单个房间           |
| A 房客管理   | 奥四1栋1层                |             |                        |              |               | 加星凉川川方回          |
| ♀ 设备管理   | 无门锁                   | 在住          | 无门锁                    | 无门锁          | 无门锁           | 无门锁              |
|          | <b>(P</b> ) 101       | 102         | <b>B</b> 103           | <b>译</b> 104 | <b>(P</b> 105 | ( <b>P</b> ) 106 |
|          |                       | 30%         |                        |              |               |                  |
|          | 绑定设备                  | 入住    退房    | 绑定设备                   | 绑定设备         | 绑定设备          | 绑定设备             |
|          |                       |             |                        |              |               |                  |
|          |                       |             |                        |              |               |                  |
|          |                       |             |                        |              |               |                  |
|          |                       |             |                        |              |               |                  |
|          |                       | Copyrig     | ht © 2018 广州慧享佳物联科技有   | 酮公司 粤ICP备120 | 34559号        |                  |

### 05-PC端主要功能楼栋管理-添加楼栋

楼栋管理模块可以添加楼栋信息,创建房源之前必须先创建相应的楼栋。步骤如下:点击右上角的"添加楼栋"按钮→填写 楼栋信息后,点击"保存"。

| [] 慧享公寓                                      | Ē    |                    |              |                | TXH 🧿                 |
|----------------------------------------------|------|--------------------|--------------|----------------|-----------------------|
| 园 房态图                                        |      |                    |              |                | <del>沃 hni###</del> # |
| 血 楼栋管理                                       |      |                    |              |                |                       |
| A 房客管理                                       | 楼栋   | 地址                 | 操作           |                | 添加楼栋                  |
| -  -  -  -  -  -  -  -  -  -  -  -  -        | 奧园1栋 |                    | 编辑  删除       |                | * 楼栋: 词输入             |
| & 员工管理 ・ 、 、 、 、 、 、 、 、 、 、 、 、 、 、 、 、 、 、 |      |                    |              |                |                       |
| ♀ 消息管理 ~                                     |      |                    |              |                | 地址: 〇〇〇               |
| @ 公寓动态                                       |      |                    |              |                | 保存                    |
|                                              |      |                    |              |                |                       |
|                                              |      |                    |              |                |                       |
|                                              |      |                    |              |                |                       |
|                                              |      |                    |              |                |                       |
|                                              |      |                    |              |                |                       |
|                                              |      | Copyright ⓒ 2018 广 | 州慧享佳物联科技有限公司 | 粵ICP备12034559号 |                       |

### 05-PC端主要功能添加房源

创建好楼栋之后就可以创建房源。具体步骤如下:切换房态图模块→点击右上方的"+添加房源"按钮→批量添加房间(若房间数较少也可以选择"添加单个房间"逐个添加)→填写楼栋和房间信息。

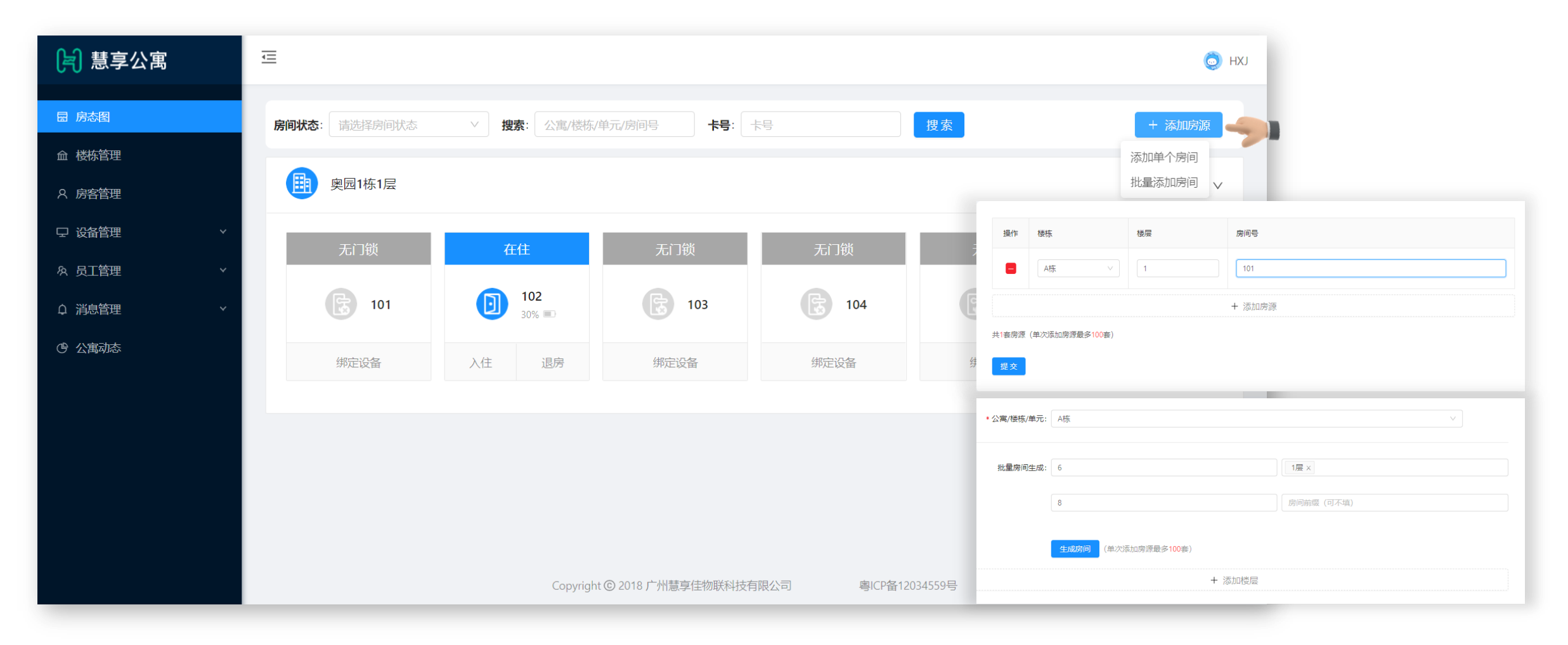

### 05-PC端主要功能添加和关联指纹采集仪

指纹采集仪只有在被添加后才能关联使用。具体步骤如下:在"指纹采集仪管理"栏目下,点击"+添加指纹采集仪"→根据提示添加指纹采集仪→添加完 成后,点击"关联指纹采集仪"→选中指纹采集仪,点击"关联使用"。

| Jə 慧享公寓                                                            |                                                     | о ки                                    |                                                                  |
|--------------------------------------------------------------------|-----------------------------------------------------|-----------------------------------------|------------------------------------------------------------------|
| <ul> <li>园 房本图</li> <li>血 楼栋管理</li> <li>A 房春管理</li> </ul>          | <b>账号关联指纹采集仪:未关联</b><br>关联指纹采集仪后,可为房窨录入指纹,并下发指纹到门锁中 | 关联指纹采集仪                                 |                                                                  |
| <ul> <li>□ 设备管理</li> <li>▲</li> <li>□ 助管理</li> <li>网关管理</li> </ul> | 状态:     全部     在线       満輸入设备名称/序列号     搜索          | + 添加指线采集仪                               |                                                                  |
| 指纹采集仪管理       ※     员工管理       ・     、       ・     、               | 添加指纹采集仪                                             |                                         |                                                                  |
| ④ 公寓动态                                                             |                                                     | 请选择帐号关联使用的指纹采集仪                         | ×                                                                |
|                                                                    |                                                     | 设备石称 序列号<br>● 推试采集仪 058F MNR6322998058F | 指纹采集     状态     操作       支持     在线     Nikk線       <     1     > |
|                                                                    | * 描纹英重仪序列号: 1918.入<br>下一步                           | <b>○</b> ⇔ → ∘ ∞ ≁ <i>≯</i>             | 田田建立                                                             |
| -                                                                  |                                                     |                                         |                                                                  |

### 05-PC端主要功能办理入住-微信/APP/指密卡入住

微信/APP/指密卡入住操作步骤基本相同,首先在房态图模块找到需要办理入住的房间,点击"入住"→选择微信/app/指密卡入住→填写房客信息→设置有效期,点击"保存"→弹出房客入住信息,入住成功。

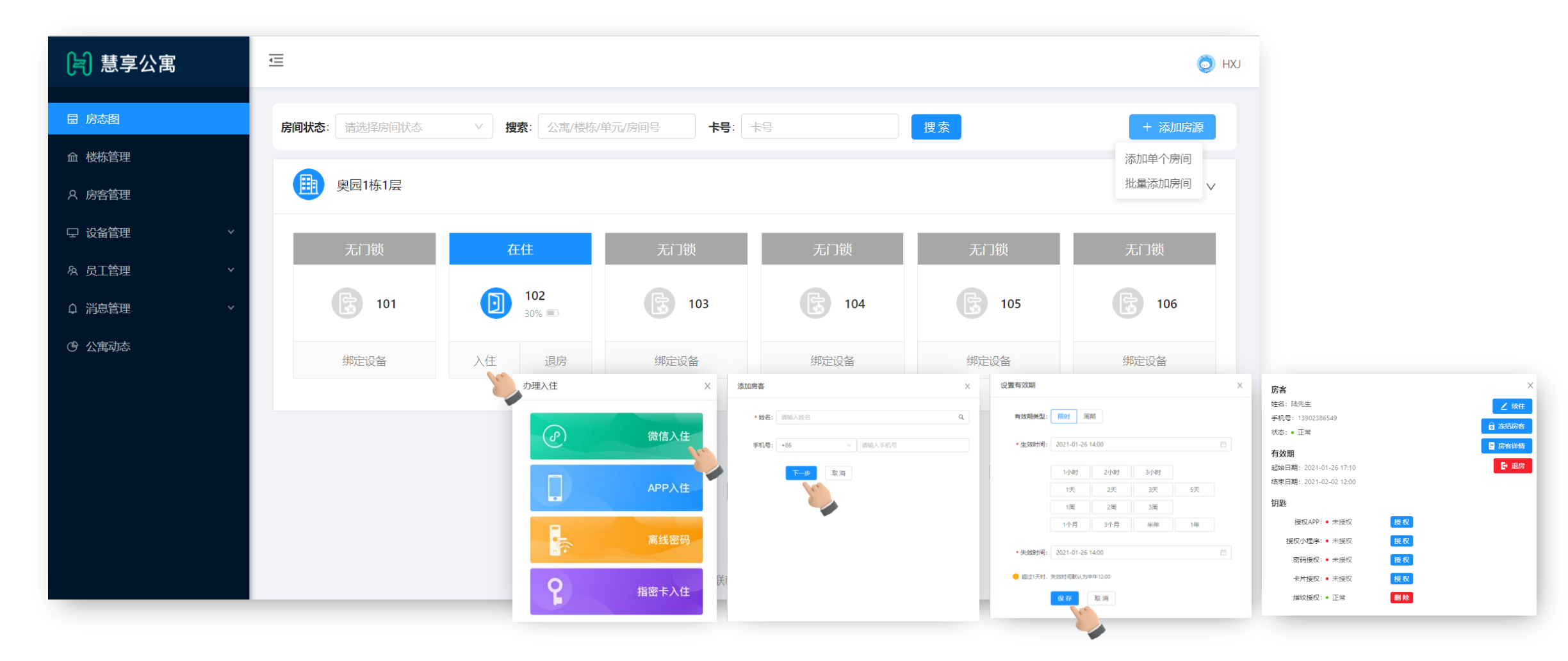

### 05-PC端主要功能办理入住-离线密码入住

离线密码授权支持有效期设置及周期性的时间设置,24小时内需要开锁一次,否则失效。步骤如下:在房态图模块找到需要办理入住的 房间,点击"入住"→选择"离线密码"→设置离线密码的有效期,填写房客名,点击"确定"→弹出离线密码,入住成功。

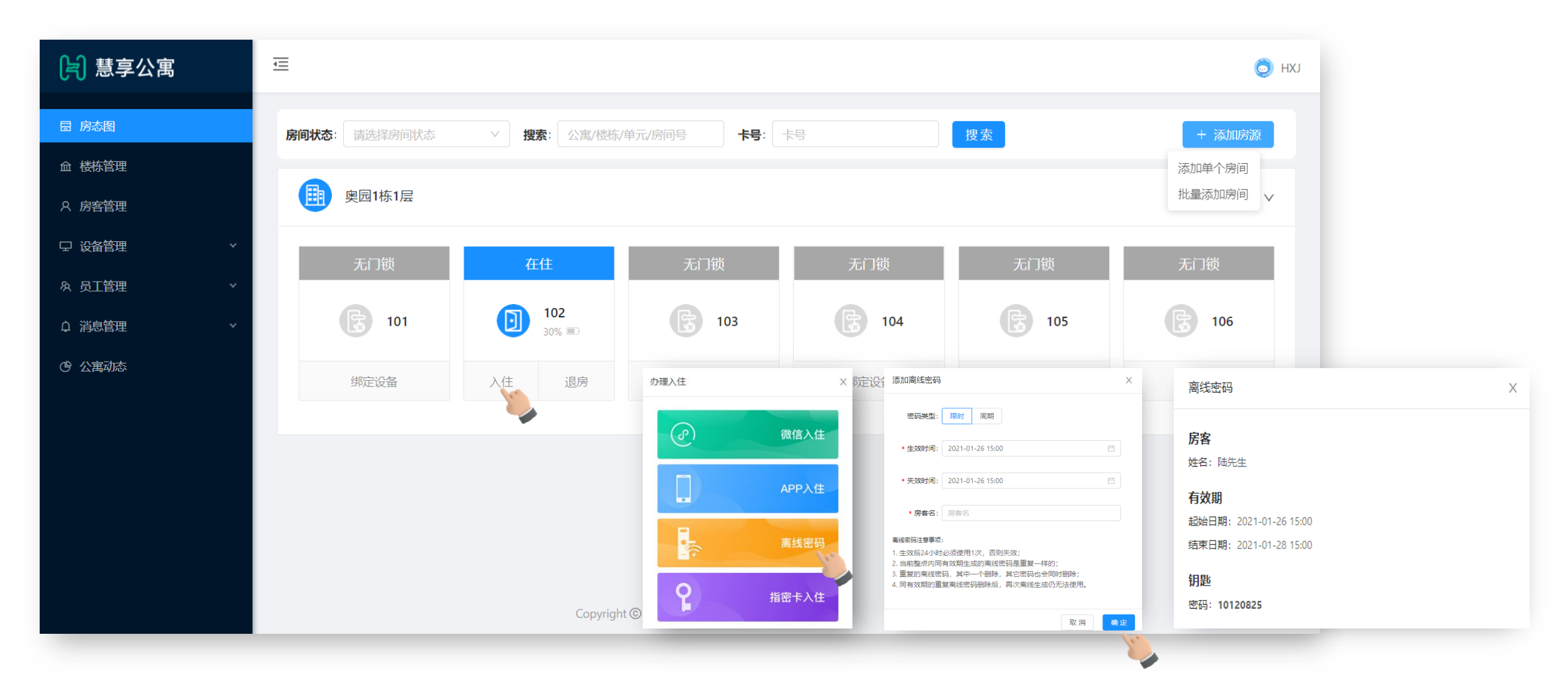

### 05-PC端主要功能退房

房客办理入住后,如果需要退房,先在房态图模块中找到对应的房间,点击"退房"→选择该房需要退房的人员,点击"退房"(如果 该房的所有人都需要退房,则点击"全部退房")→弹出弹窗,点击"确定",退房完成。 注意:除了小程序和APP授权外,如门锁没有绑定网关,则需要手机在对应门锁前,才能完成已授权的删除

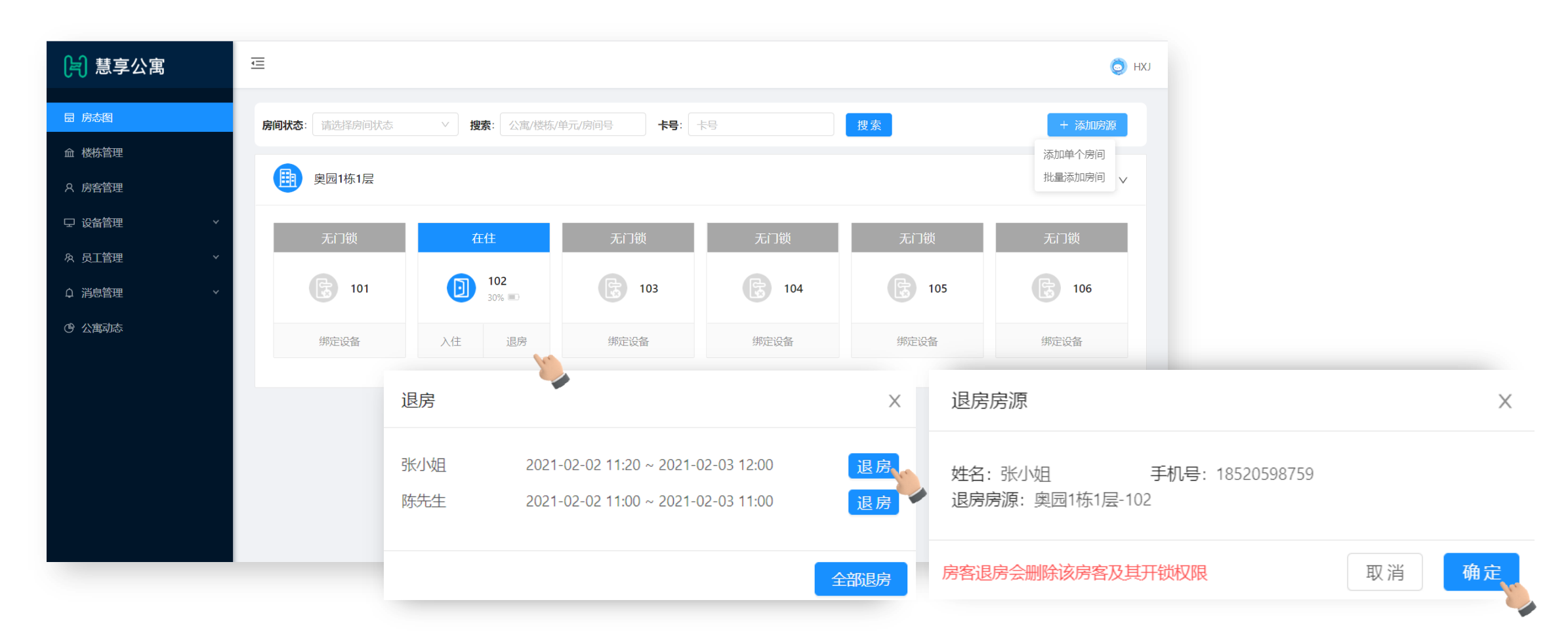

05-PC端主要功能房客管理

#### 房客管理模块可以查看入住房客的信息,点击"+添加房客",然后输入房客姓名手机号,即可添加房客信息。

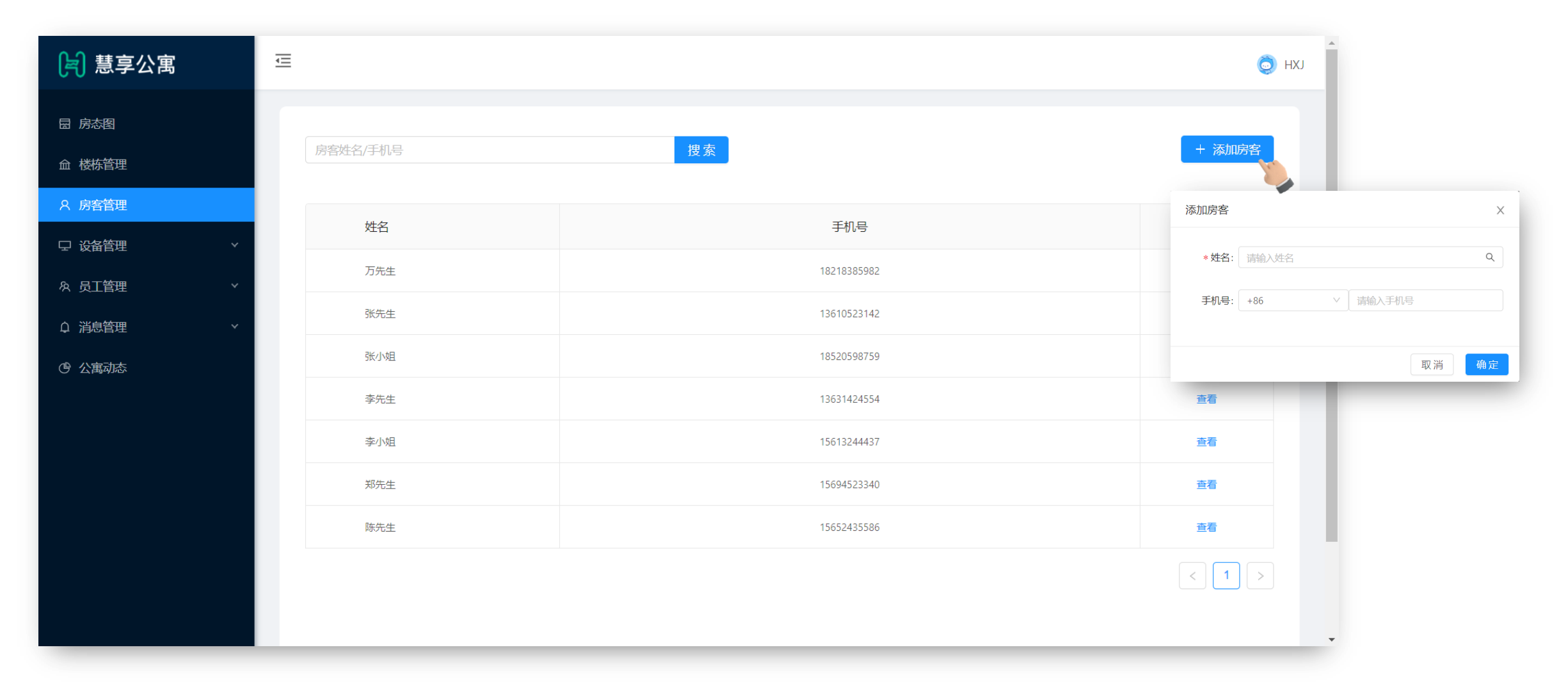

05-PC端主要功能设备管理

设备管理模块可以查看网关和门锁的状态, 电量, 关联房间等信息, 可进行门锁删除、解除关联房间等操作。

| 月 慧享公寓     |                                                                     | 🧔 нхј |
|------------|---------------------------------------------------------------------|-------|
| 园 房态图      | 在线门锁                                                                |       |
| 血 楼栋管理     | 1 0                                                                 |       |
| A 房客管理     |                                                                     |       |
| □ 设备管理 ^   | 状态: 全部 正常 异常                                                        |       |
| 网关管理       |                                                                     |       |
| 门锁列表       | 请输入设备名称/设备MAC 搜索 导出分额 导出门锁 批量删                                      | 除     |
| 灸 员工管理     | 门锁名称 门锁MAC 关联房间 电量 门锁类型 联网类型 在线/离线 状态 操作                            |       |
| ♀ 消息管理 ~ ~ | 102 d8714d0b8639 奥园1栋1层102 30% BLE Lock BLE+Gateway 在线 正常 详情 解除关联 删 | 脉     |
| ④ 公寓动态     | < 1                                                                 | >     |
|            |                                                                     |       |
|            |                                                                     |       |
|            |                                                                     |       |
|            |                                                                     | _     |

### 05-PC端主要功能员工管理

员工管理包括岗位管理和员工列表两项,可以根据需要添加不同的岗位和对应的员工,不同的岗位可被分配不同的权限,提高公寓/酒店的管理效率。

| J<br>言] 慧享公寓    | Ē |        |               |                     |               |                     |    |       | (C) HXJ                                    |
|-----------------|---|--------|---------------|---------------------|---------------|---------------------|----|-------|--------------------------------------------|
| 园 房态图<br>血 楼栋管理 |   | 状态: 全部 | 3 启用 停用       | 岗位: 全部              | ×             |                     |    |       | + 添加员工                                     |
| ♀ 房客管理          |   | 姓名     | 岗位            | 员工账号                | 手机号           | 注册时间                | 状态 | 操作    | * 姓名: 1363142455                           |
| ♀ 设备管理          |   | HXJ    | Administrator | 13631424554         | 13631424554   | 2021-01-25 10:16:07 | 启用 |       | * 手机号: +86 / 请输入员工手机号                      |
| タ、员工管理 ヘ        |   | 小李     | 客服            | 13631424554@123456  | 15901239041   | 2021-02-02 12:26:40 | 启用 | 停用 编辑 | * <b>账号:</b> 13631424554@ 请输入员工的账号,确认后不可修改 |
| 岗位管理            |   |        |               |                     |               |                     |    |       | * 密码: ······                               |
| 员工列表            |   |        |               |                     |               |                     |    |       | 岗位: 施工人员 客服 管理员 + 添加新岗位                    |
| ♀ 消息管理          |   |        |               |                     |               |                     |    |       |                                            |
| ④ 公寓动态          |   |        |               |                     |               |                     |    |       |                                            |
|                 |   |        |               | Copyright ⓒ 2018 广州 | 11慧享佳物联科技有限公司 | 團ICP备12034559号      |    |       | 添加员工时必须有系统<br>的账号绑定,根据岗位分<br>配不同的房产权限。     |

### 05-PC端主要功能 消息管理

消息管理模块可以编辑消息发送给员工或房客。点击"消息列表"→"新建消息"→选择接收对象,编辑完消息点击提交→拥有审核权限的账号点击"消息审核"进行审核,通过审核的消息才能发送。

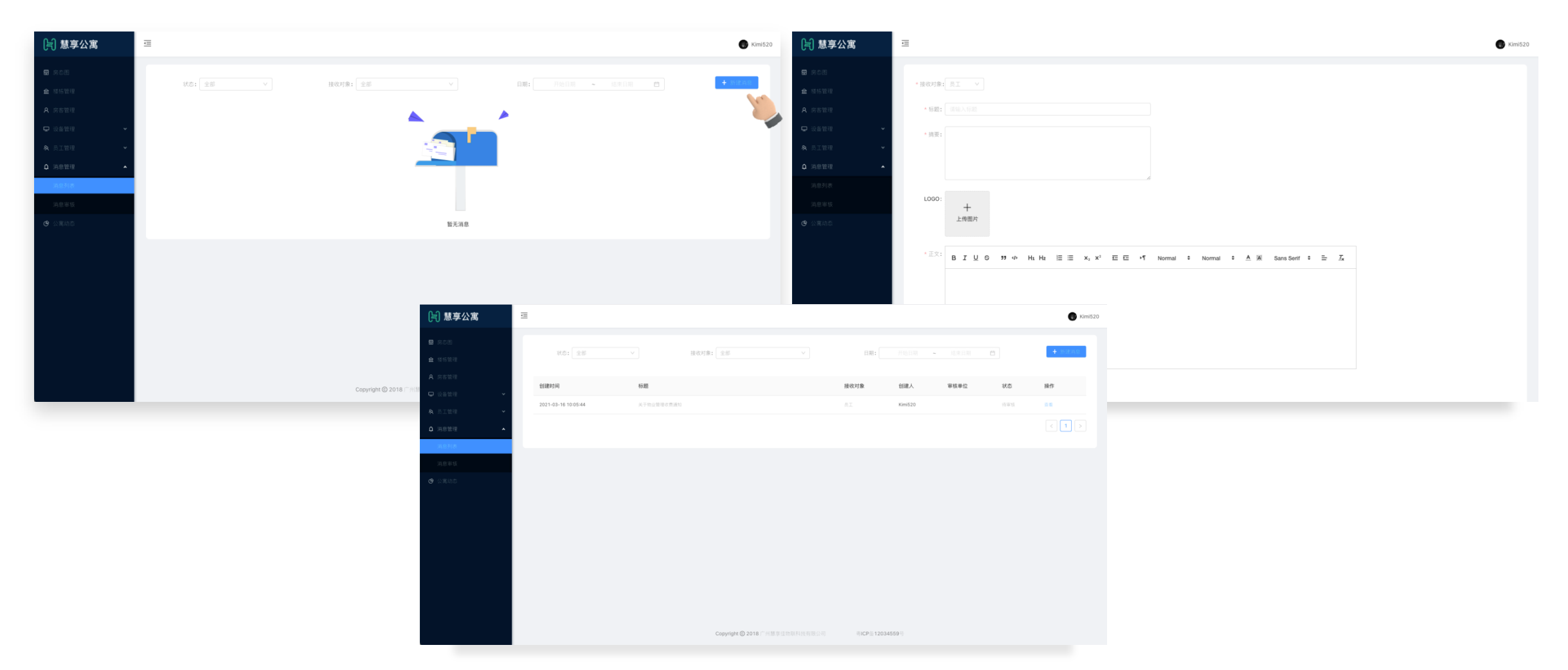

### 05-PC端主要功能公寓动态

可查看房源、门锁的统计数据和公寓动态

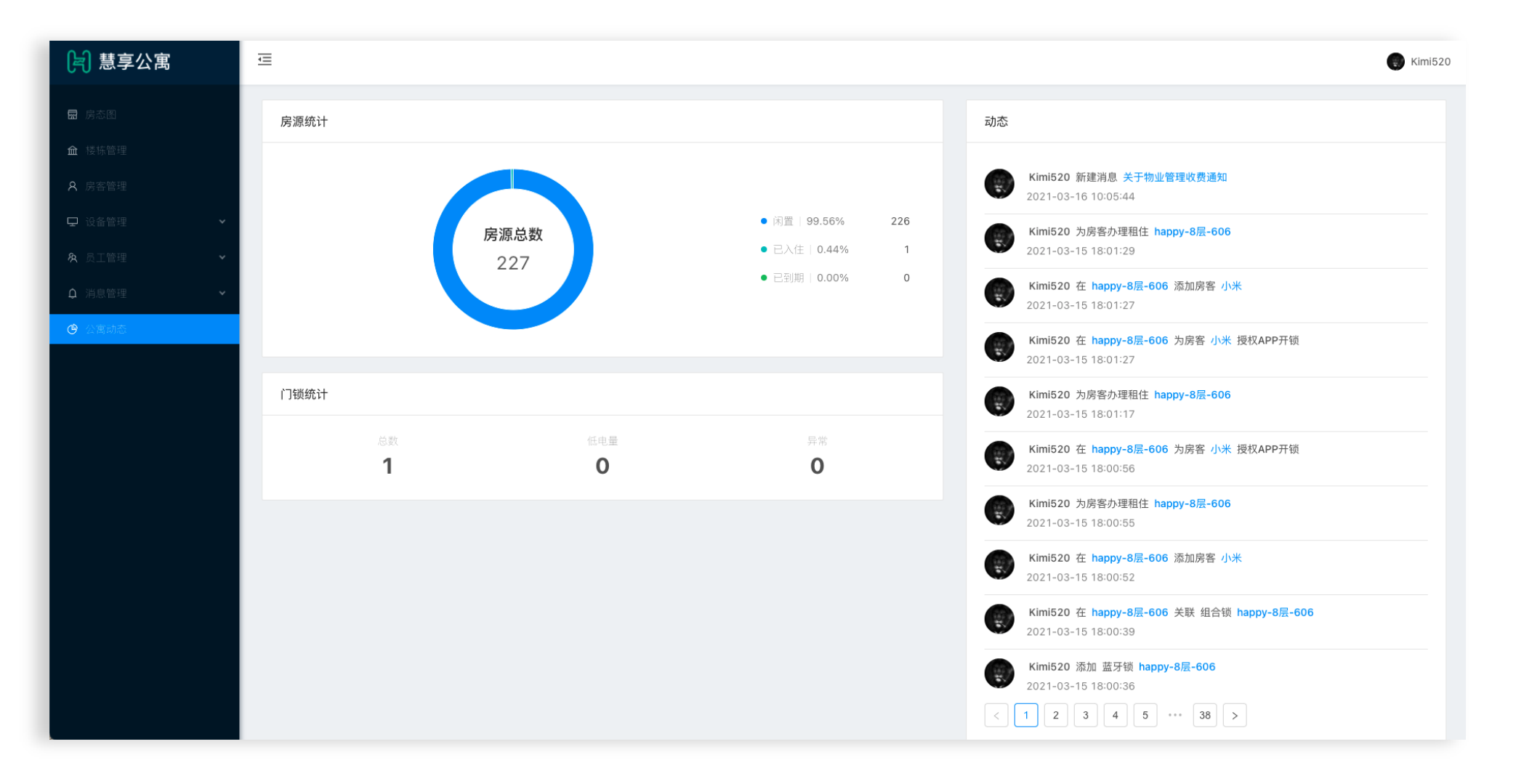

### 软件定制化服务

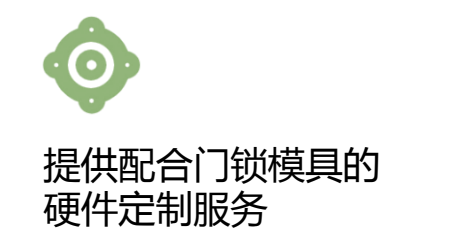

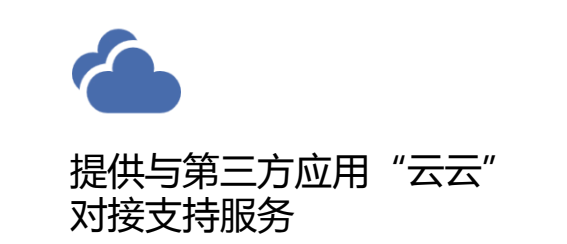

212

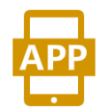

提供私有服务器部署 及APP个性定制化服务 hinde

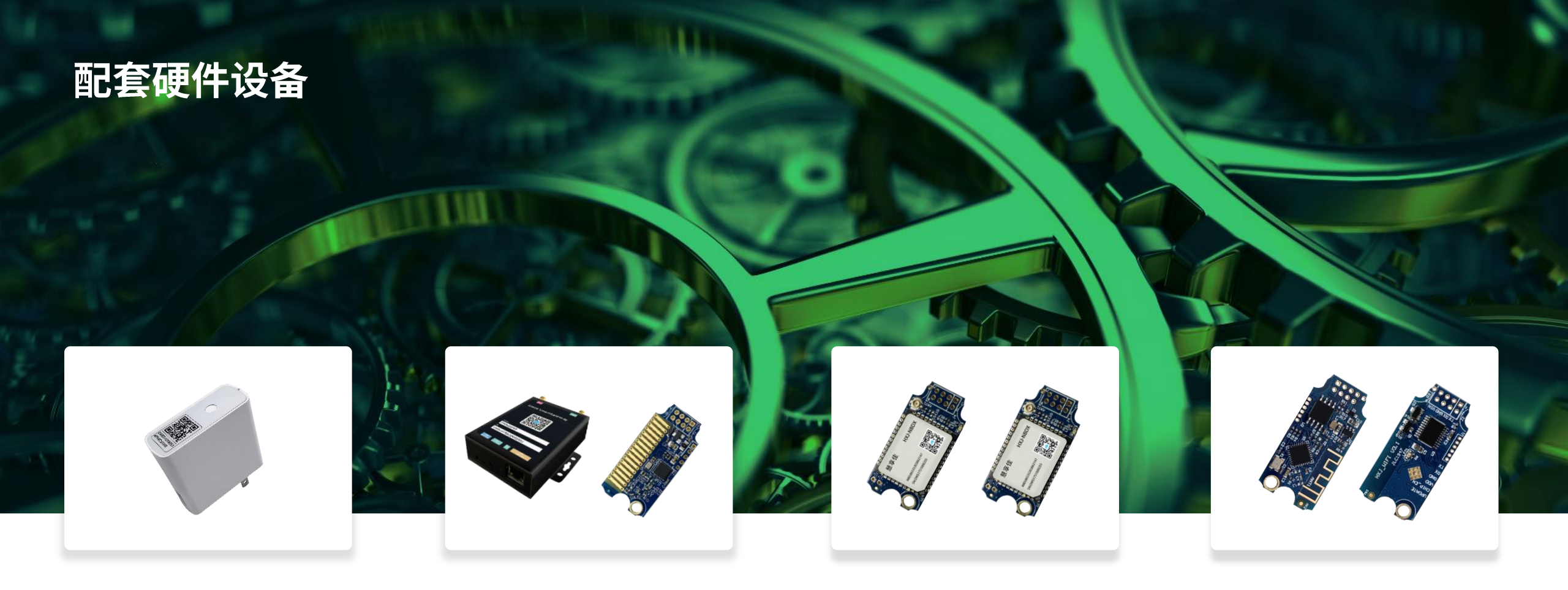

### 蓝牙网关

- 支持与门锁通过蓝牙通讯;
- 通讯范围10米(无障碍);
- 最大支持10个蓝牙通讯

### 多功能网关

- 支持与门锁通过蓝牙通讯;
- 支持与门锁通过433通讯;
- 最大支持10个蓝牙通讯、32个433通讯。
- 通讯范围150米 (无障碍)

### NB-IoT模组

- 支持电信Ctwing或移动OneNet
   平台;
- 待机功耗10uA。

### HXJ-WIFI模组

- 直连路由器,无需网关,数
   据实时上传
- 超低功耗,待机功耗10uA。
- 采用金融级安全加密方式

### 配套硬件设备

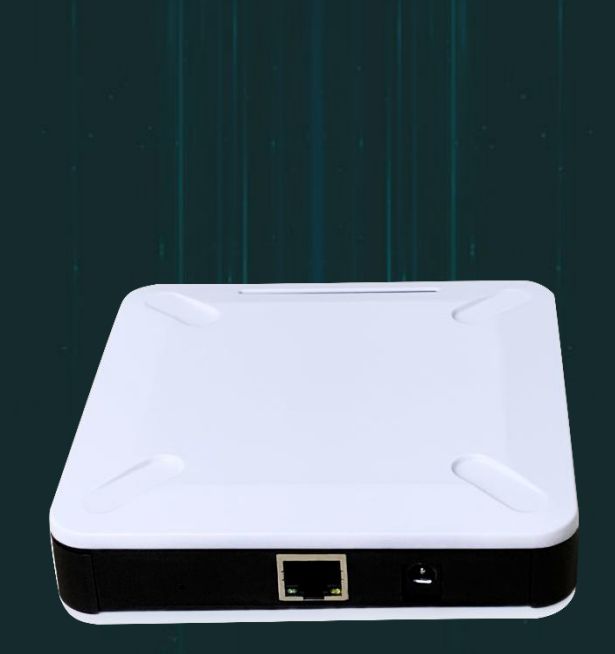

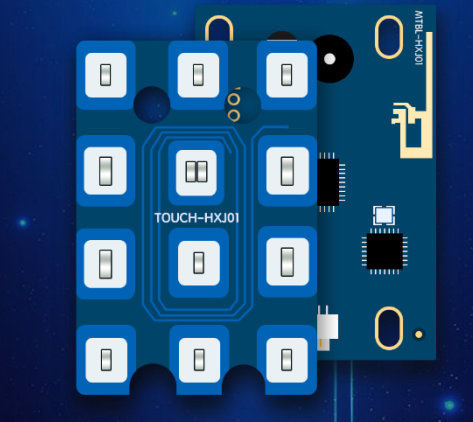

公寓锁锁板

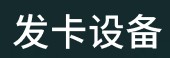

身份证取电开关

植入趣反

+

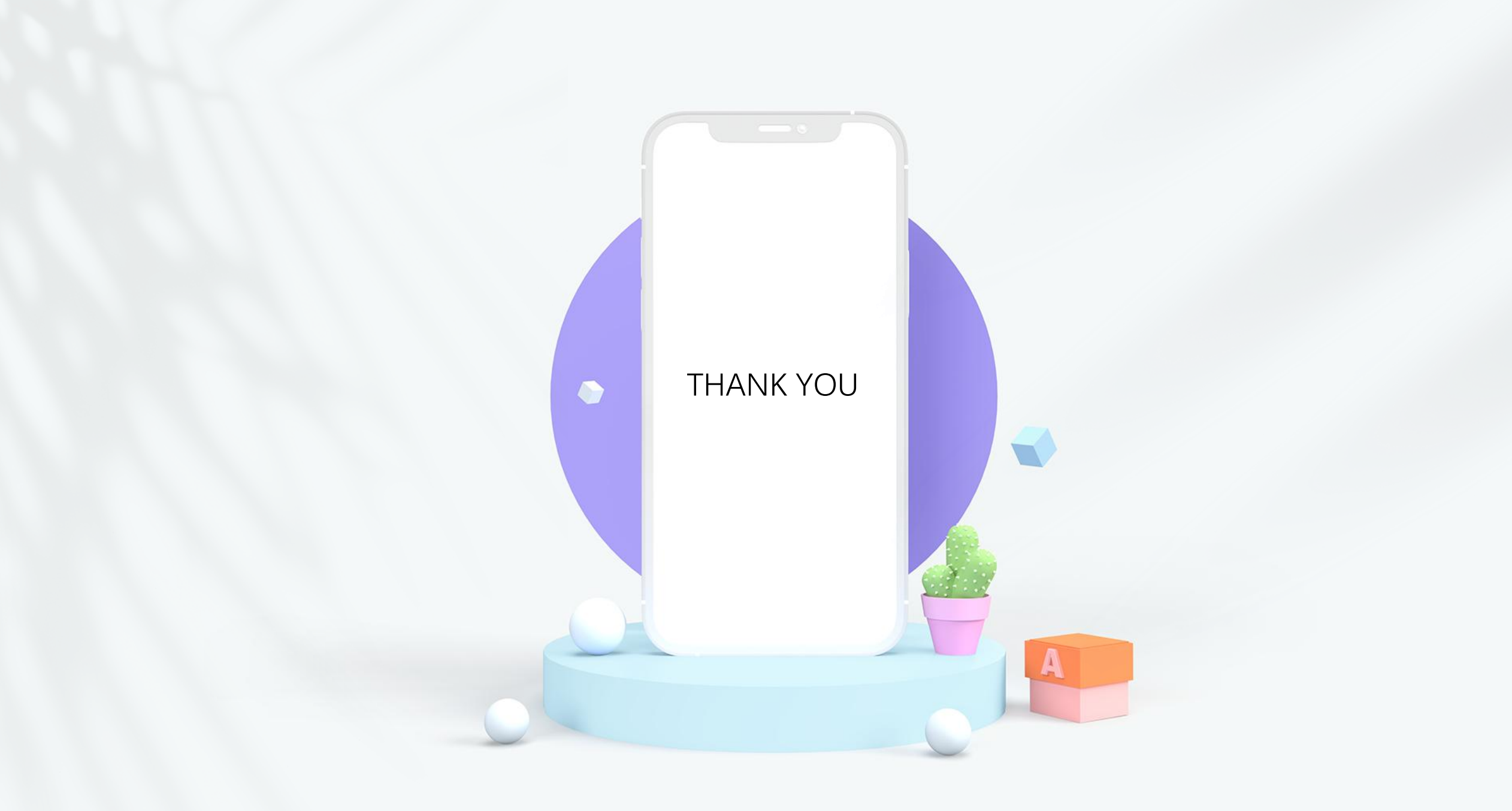